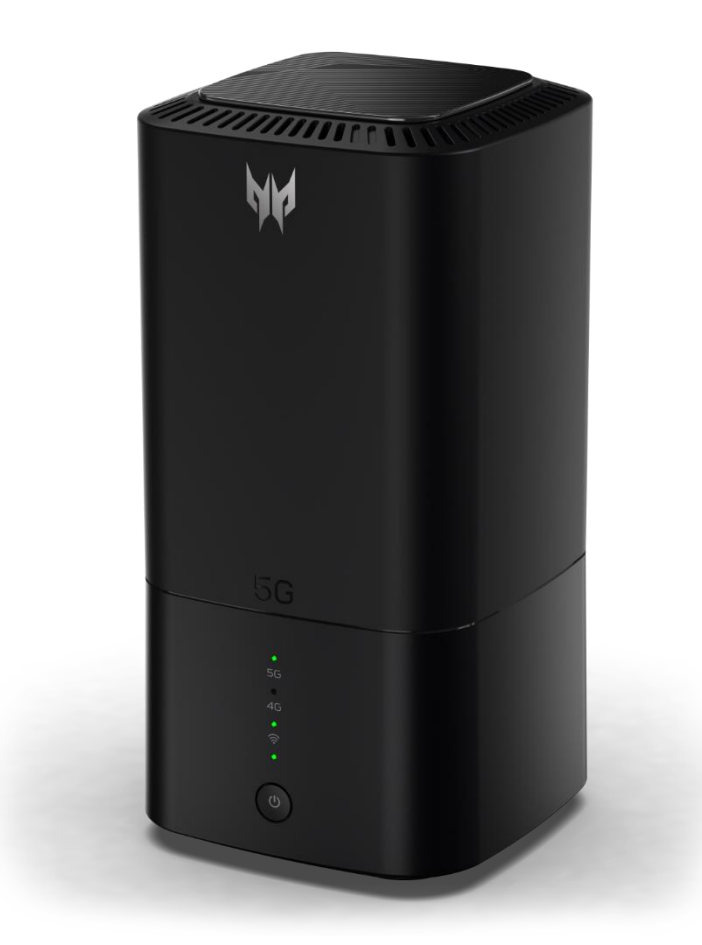

### **Predator Connect X5 5G CPE** Bedienungsanleitung Version 1.0

© 2021. Alle Rechte vorbehalten. Diese Änderung: August 2021

Wichtig: Diese Anleitung enthält proprietäre Informationen, die durch Urheberrechtsgesetze geschützt sind. Die Informationen in dieser Anleitung können ohne Ankündigung geändert werden. Einige in dieser Anleitung beschriebenen Funktionen und Merkmale werden je nach Betriebssystemversion möglicherweise nicht unterstützt. Die hierin bereitgestellten Bilder dienen nur der Veranschaulichung und können Informationen oder Funktionen und Merkmale enthalten, die für Ihr Gerät nicht gelten. Die Acer Group haftet nicht für technische oder redaktionelle Fehler oder Auslassungen in dieser Anleitung.

### Inhalt

| 1.    | Übersicht                          | 3  |
|-------|------------------------------------|----|
| 2.    | Installation / Ersteinrichtung     | 7  |
| З.    | Startseite von Predator Connect X5 | 10 |
| 4.    | Schnelleinrichtung                 | 12 |
| 5.    | Dashboard                          | 15 |
| 6.    | Spielbeschleunigung                | 17 |
| 7.    | 5GNR- / 4GLTE-Mobilfunknetz        | 22 |
| 8.    | WAN                                | 28 |
| 9.    | WLAN                               | 34 |
| 10    | LAN-Status                         | 40 |
| 11. I | Heimnetzwerksicherheit             | 41 |
| 12.   | Einstellung                        | 43 |
| 13.   | App Predator Connect               | 49 |
| 14.   | Regulatorische Informationen       | 50 |
| 15.   | Eingeschränkte Garantie            | 56 |
|       |                                    |    |

# 1. Übersicht

Der Predator Connect X5 5G CPE verfügt über die Technologien 5G und Wi-Fi 6. Diese Anleitung bietet einen Überblick über die Funktionen und Merkmale des Predator Connect X5 und Beschreibungen der Nutzerschnittstelle und Anschlüsse des Geräts.

Der Predator Connect X5 liefert Gigabit-Übertragungsgeschwindigkeiten mit Gaming-Funktionen und eine auf die Anforderungen von PC-Gamern und Medien-Streamern abgestimmte Nutzererfahrung. Der Predator Connect X5 kann dazu verwendet werden, Internetzugriff über 5G- oder 4G-Mobilfunkdaten (SIM und Datenplan nicht im Lieferumfang enthalten) via Wi-Fi 6 oder Cat bereitzustellen. Gekoppelt mit einer Webschnittstelle bietet Predator Connect X5 5G CPE eine einfache und sichere Nutzererfahrung beim Verbinden und Spielen im Internet.

#### 1.1. Lieferumfang

- Der Lieferumfang sollte folgende Artikel enthalten:
- Predator Connect X5
- Netzteil
- Kurzanleitung
- Garantie
- Konformitätserklärung

#### 1.2. Systemvoraussetzungen

 Dieser Predator Connect X5 ist mit WLAN-Geräten kompatibel, die 2,4 GHz (802.11 b/g/n/ax) oder 5 GHz (802.11 a/n/ac/ax) unterstützen und einen Webbrowser haben.

#### 1.3. LED-Verhalten

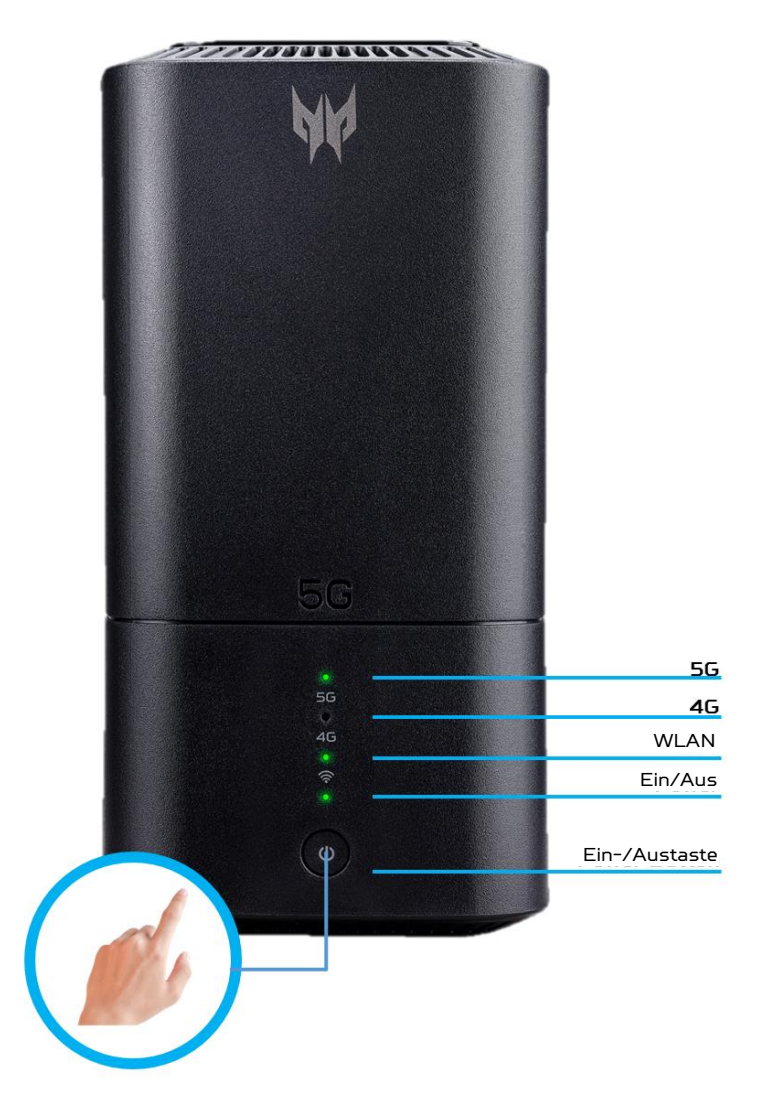

| Gerätebetrieb LE | D-Verhalten  |              |          |            |
|------------------|--------------|--------------|----------|------------|
| LED-Anzeige      | 5G-LED-      | 4G-LED-      | WLAN-/   | Betriebs-  |
| und Status       | Status       | Status       | WPS-LED- | LED-Status |
|                  |              |              | Status   |            |
| 5G-Signal        | Blinkt blau  | Aus          | Statisch | Leuchtet   |
|                  |              |              |          | grün       |
| 4G-Signal        |              | Blinkt grün  | Statisch | Leuchtet   |
|                  |              |              |          | grün       |
| Startvorgang     | Blinkt grün  | Blinkt grün  | Statisch | Leuchtet   |
|                  |              |              |          | grün       |
| Keine            | Leuchtet rot | Leuchtet rot | Statisch | Leuchtet   |
| Abdeckung oder   |              |              |          | grün       |
| keine SIM        |              |              |          |            |
| 5G-              | Leuchtet     | Aus          | Statisch | Leuchtet   |
| Datenverbindung  | blau         |              |          | grün       |
| (verbunden)      |              |              |          |            |
| 4G-              | Aus          | Leuchtet     | Statisch | Leuchtet   |
| Datenverbindung  |              | grün         |          | grün       |

| (verbunden) |          |          |          |          |
|-------------|----------|----------|----------|----------|
| WLAN ist    | Statisch | Statisch | Leuchtet | Leuchtet |
| aktiviert   |          |          | grün     | grün     |
| WLAN ist    | Statisch | Statisch | Aus      | Leuchtet |
| deaktiviert |          |          |          | grün     |

| LED-Verhalten zurü | LED-Verhalten zurücksetzen und aktualisieren |           |           |            |  |  |  |
|--------------------|----------------------------------------------|-----------|-----------|------------|--|--|--|
| LED-Anzeige und    | 5G-LED-                                      | 4G-LED-   | WLAN-/    | Betriebs-  |  |  |  |
| Status             | Status                                       | Status    | WPS-LED-  | LED-Status |  |  |  |
|                    |                                              |           | Status    |            |  |  |  |
| Werkseinstellung   | Statisch,                                    | Statisch, | Statisch, | Statisch,  |  |  |  |
|                    | blinkt dann                                  | erlischt  | erlischt  | erlischt   |  |  |  |
|                    | blau                                         | dann      | dann      | dann       |  |  |  |
| Firmware-          | Statisch,                                    | Statisch, | Statisch, | Statisch,  |  |  |  |
| Aktualisierung     | blinkt dann                                  | erlischt  | erlischt  | erlischt   |  |  |  |
|                    | blau                                         | dann      | dann      | dann       |  |  |  |
| Geräteabschaltung  | Statisch,                                    | Statisch, | Statisch, | Statisch,  |  |  |  |
|                    | erlischt                                     | erlischt  | erlischt  | leuchtet   |  |  |  |
|                    | dann                                         | dann      | dann      | dann grün, |  |  |  |
|                    |                                              |           |           | erlischt   |  |  |  |
|                    |                                              |           |           | dann       |  |  |  |

#### 1.4. Ansicht von hinten (Anschlüsse)

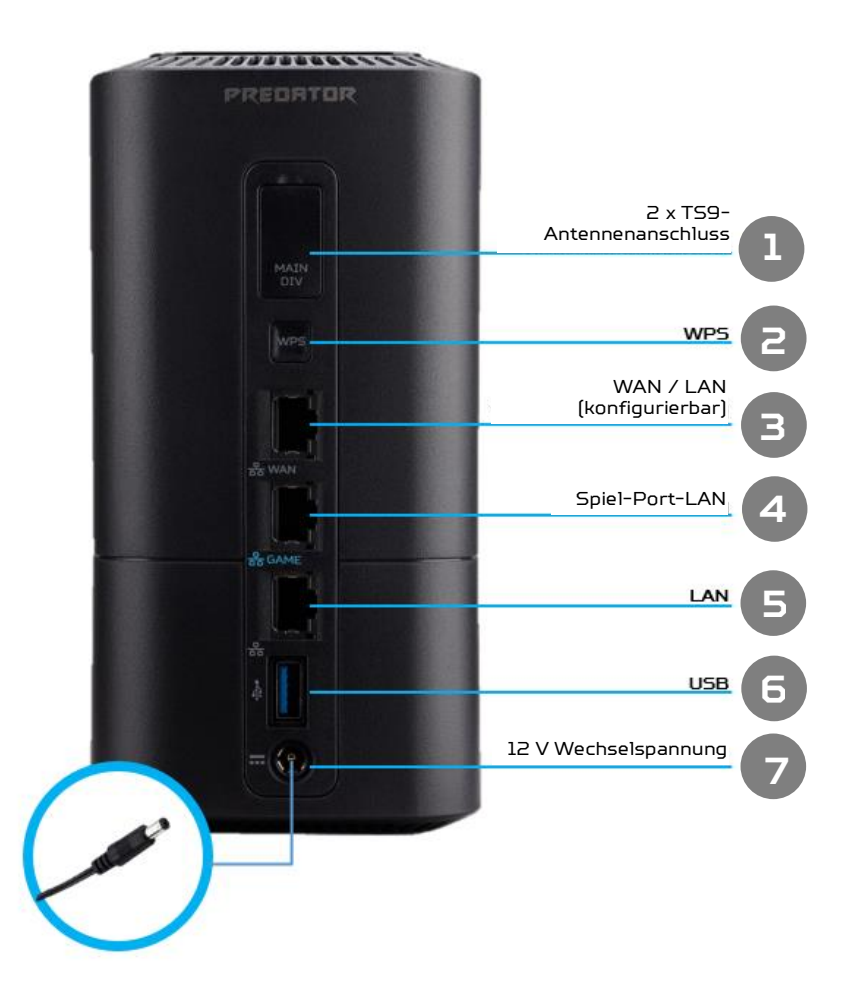

#### 1.5. Ansicht von unten

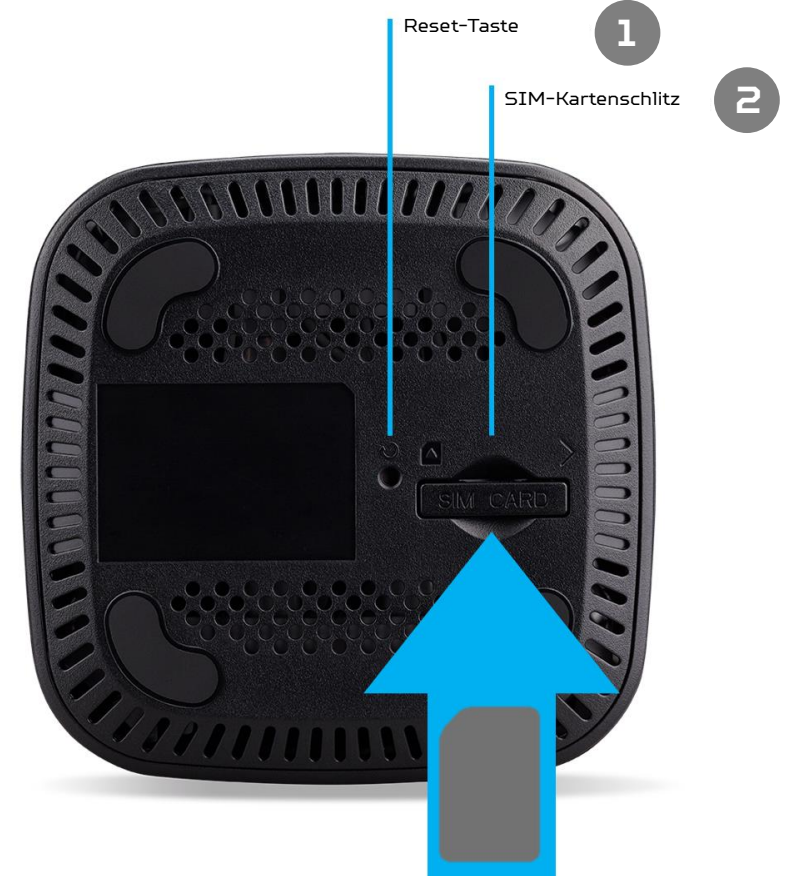

#### 1.6. Umgebung

- Betriebstemperatur: -0 bis 43 °C, 90 % relative Luftfeuchte
- Lagertemperatur: 0 bis 45 °C, 0 bis 90 % relative Luftfeuchte

#### 1.3.5 Energieverwaltung

- Ihr Predator Connect X5 5G CPE verfügt über ein Netzteil mit 12 V, 2,0 A, max. 24 W. Das mitgelieferte Netzteil ist einen Wechselspannungseingang von 100 bis 240 V, 0,85 A, 50 bis 60 Hz bemessen.
- Hinweis: Damit Ihr Predator Connect X5 wie gewünscht funktioniert, sollten Sie nur das mit Ihrem Gerät bereitgestellte Zubehör verwenden.

## 2. Installation / Ersteinrichtung

#### 2.1 Standorteinrichtung

- Wählen Sie einen stabilen und offenen Aufstellungsort für Ihren Predator Connect X5 5G CPE.
- Stellen Sie zur Gewährleistung optimaler Leistung sicher, dass der Bereich rund um Ihren Predator Connect X5 frei von Gegenständen und Schmutz ist. Zur Gewährleistung optimaler Wärmeableitung und Sicherheit dürfen die Belüftungsöffnungen nicht blockiert sein.

#### 2.2 Einrichtung

- Unterseite des Geräts lokalisieren
- SIM-Karte einsetzen
- Heben Sie die SIM-Klappe an.
- Stecken Sie die SIM-Karte in den Schlitz, wobei die Goldkontakte nach unten zeigen.

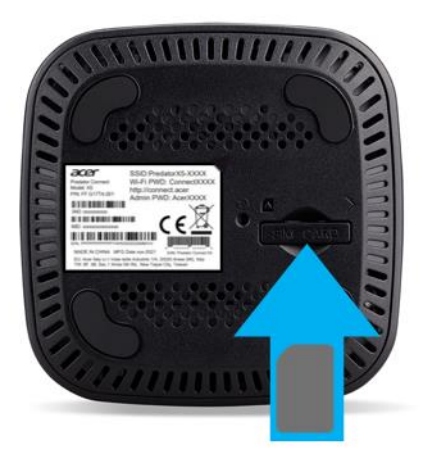

- Schieben Sie die SIM-Karte ein, bis sie einrastet.
- Hinweis: Folgen Sie der Ausrichtung der Kerbe oben links am SIM-Kartenschlitz. Schieben Sie die SIM-Karte vorsichtig mit Ihrer Fingerspitze und Ihrem Fingernagel bis zum Anschlag in den Schlitz. Verwenden Sie keine Werkzeuge, da diese die SIM-Karte beschädigen könnten.
- Gerät einschalten
- Schalten Sie Ihr Gerät ein, indem Sie es mit Ihrem Netzteil verbinden.
- Schließen Sie das Netzteil an die Steckdose an.

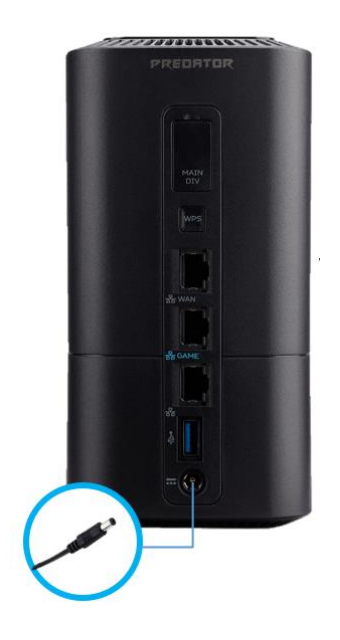

- Predator Connect X5 schaltet sich ein.
- Einschalten: Halten Sie die Ein-/Austaste 3 Sekunden lang gedrückt. Alle LEDs leuchten gleichzeitig grün, wenn das Gerät eingeschaltet wurde.
- So schalten Sie Ihr Gerät aus: Halten Sie die Ein-/Austaste 3 Sekunden lang gedrückt, bis die LEDs erlöschen.

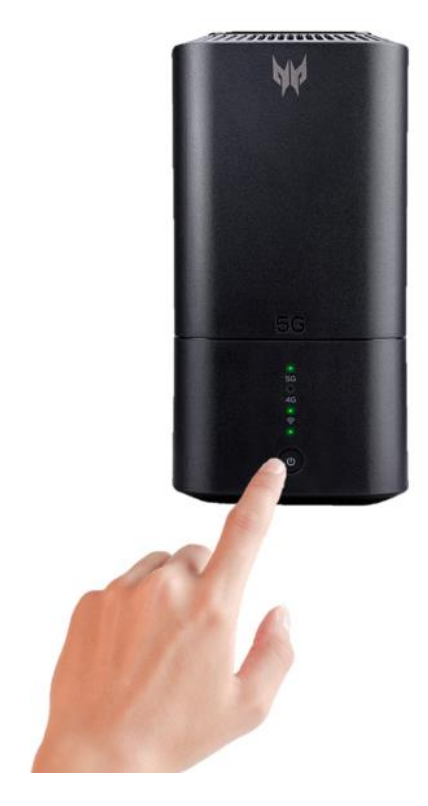

#### 2.3 Online gehen

•

- Stellen Sie sicher, dass Predator Connect X5 eingeschaltet und mit dem Netzwerk verbunden ist.
  - A. Weitere Informationen finden Sie in der Tabelle LED-Verhalten.
    - Ihren Computer per WLAN mit dem Internet verbinden
    - A. Verbinden Sie Ihren Computer oder Ihr Gerät per WLAN mit Predator Connect X5.
    - B. Suchen Sie an Ihrem Gerät nach dem Drahtlosnetzwerknamen (SSID) des Predator Connect X5.
    - C. 2,4-GHz-Drahtlosnetzwerkname: PredatorConnect-X5-XXXX-2.4GHz
    - D. 5-GHz-Drahtlosnetzwerkname: PredatorConnect-X5-XXXX-5GHz
    - E. Stellen Sie eine Verbindung zu Ihrer bevorzugten SSID her.
    - F. Geben Sie Ihr WLAN-Kennwort ein.
      - i. Hinweis: Sie finden das Standard-WLAN-Kennwort auf dem Typenschild an der Unterseite des Predator Connect X5.
- Ihren Computer per Ethernet-Kabel mit dem Predator Connect X5 verbinden.
  - A. Schließen Sie Ihr Ethernet-Kabel an den Game-Port (blaues Symbol) oder LAN-Port (graues Symbol) an. Sie sehen die Verbindung eines LAN-Ports an Ihrem Laptop.

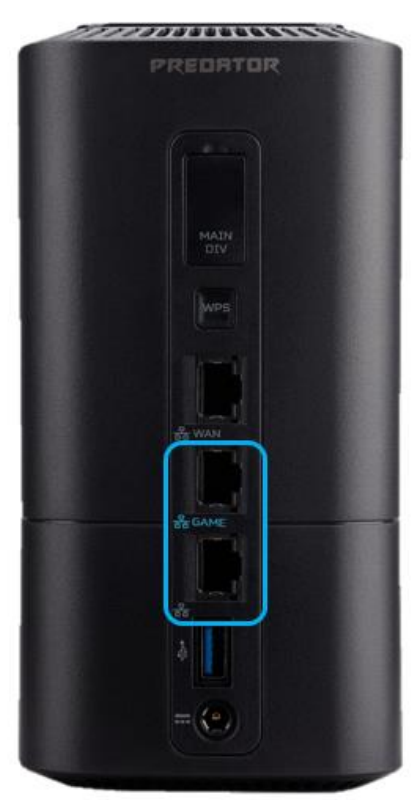

### 3. Startseite von Predator Connect X5

#### 3.1 Kompatibilität der Startseite von Predator Connect X5

- Die Startseite von Predator Connect X5 ist mit folgenden Browsern kompatibel:
  - A. Google Chrome
  - B. Mozilla Firefox
  - C. Safari
  - D. Microsoft Edge

#### 3.2 An der Startseite von Predator Connect X5 anmelden

- Öffnen Sie Ihren Webbrowser.
- Geben Sie <u>http://connect.acer</u> oder <u>http://192.168.76.1</u>:8080 in die Adresszeile ein und drücken Sie die Eingabetaste. Anschließend wird die Startseite, wie im nachstehenden Screenshot gezeigt, geladen.

| W PREDATOR |                                        |  |
|------------|----------------------------------------|--|
|            | Predator Connect X5                    |  |
|            |                                        |  |
|            |                                        |  |
|            |                                        |  |
|            | Admin login                            |  |
|            | ······································ |  |
|            | Remember password                      |  |
|            | Login                                  |  |
|            |                                        |  |
|            |                                        |  |
|            |                                        |  |
|            |                                        |  |

• Geben Sie auf der Startseite das Kennwort am Gerätetypenschild an der Unterseite des Predator Connect X5 ein und klicken Sie auf Anmelden.

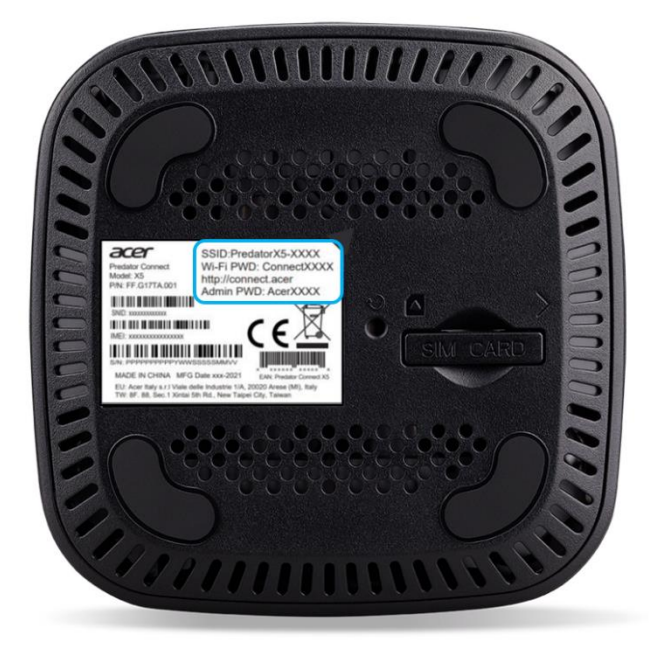

• Hinweis: Sie müssen Ihr Kennwort bei der erstmaligen Anmeldung ändern.

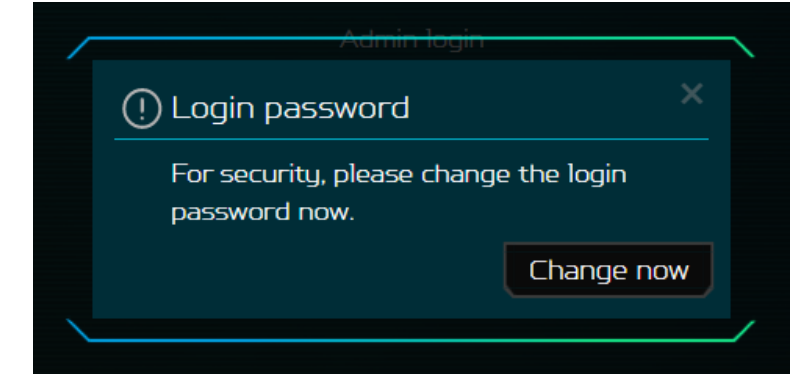

|                                    |                               | Predator Connect X5 |              |
|------------------------------------|-------------------------------|---------------------|--------------|
| 🗉 Dashboard<br>🔊 Game acceleration | Login password<br>System time | Login password      |              |
| a Quick setup                      | Languages                     |                     |              |
| 3 5G network                       | Backup & restore              |                     |              |
| € WAN                              | System information            | *Current password:  | 0            |
| ኛ WiFi                             | Reset & restart               | *New password:      | 0            |
| à LAN                              | Firmware update               | Confirm password:   | 0            |
| Home network security              | Antenna switch                |                     |              |
|                                    | System logs                   |                     | Cancel Applu |
|                                    | USB storage                   |                     |              |
|                                    | Logout                        |                     |              |

## 4. Schnelleinrichtung

#### 4.1 Inbetriebnahme

• Führen Sie die Schnelleinrichtung Ihres Predator Connect X5 aus. Der Vorgang erfordert nur wenige Schritt. Zur Verbindung mit dem Internet. wählen Sie bitte zunächst Ihr bevorzugtes WAN zur Einrichtung.

|                                    | Predator Connect X5     |
|------------------------------------|-------------------------|
| 回 Dashboard<br>ⓒ Game acceleration |                         |
| 5G network     WAN                 | SG / WAN, Internet Will |
| ଙ୍କ WiFi<br>ଷ୍ଟ LAN                |                         |
| 🔍 Home network security            |                         |
| & System                           |                         |
|                                    |                         |

|                                     | Predator Connect X5                                                                                                    |
|-------------------------------------|----------------------------------------------------------------------------------------------------|
| Dashboard     Game acceleration     | Quick setup                                                                                                    |
| ∃ 5G network<br>∌ WAN               | SG / WAN Enternet Wilt                                                                                                    |
| * WIFI<br>A. LAN                    | 5G WAN Connect, the power supply to Predator Connect XS, and then turn on the power of Devolution Connect VS                              |
| » Home network security<br>& System | <ul> <li>Produce Connect CS.</li> <li>(2) Insert the SIM card into the SIM card slot at the bottom of the Predator Connect XS.</li> </ul> |
|                                     |                                                                                                    |

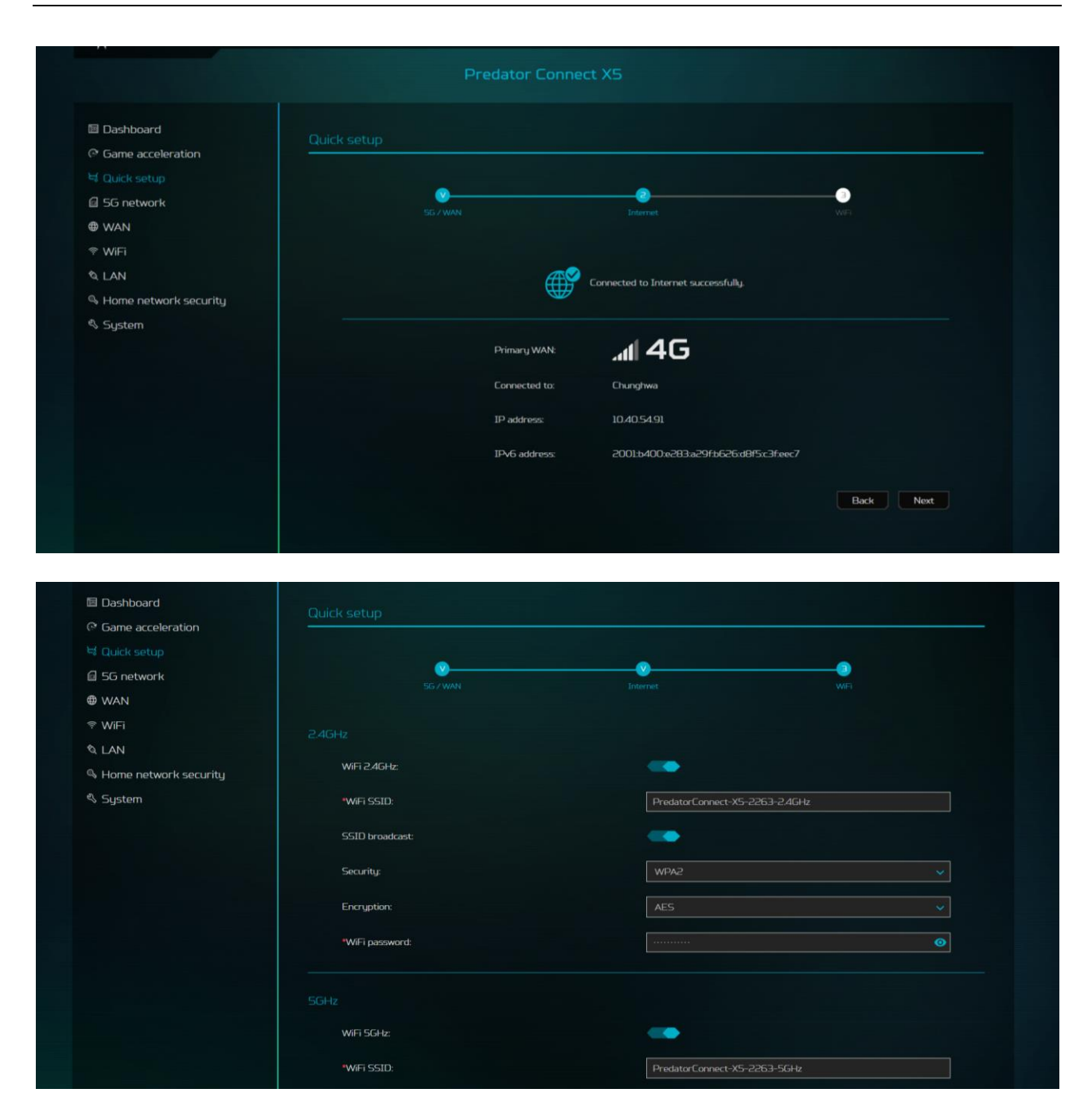

• Sie können die WLAN-SSID für 2,4 GHz und 5 GHz ändern.

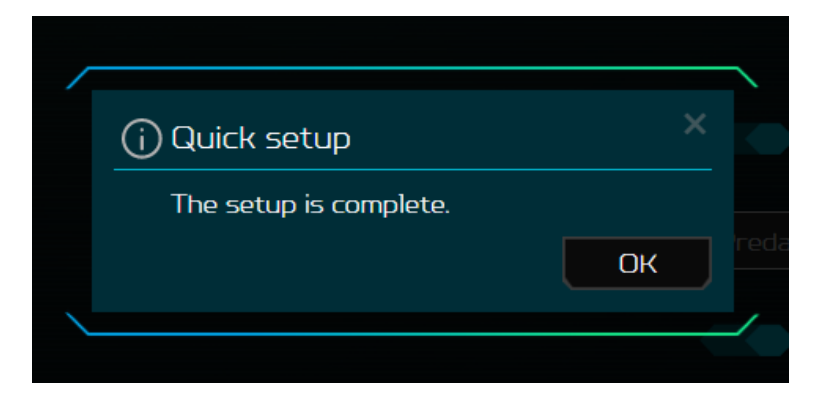

### 4.2 Statussymbole

| Beschreibung      | Am Dashboard angezeigtes Symbol                                  |
|-------------------|------------------------------------------------------------------|
| Signalanzeige     | Von voller Signalleiste bis zu keinem Signal                     |
| Verbindungsstatus | Getrennt 💮 Verbunden                                             |
| LAN-Status        | LAN-<br>Verbindung<br>getrennt LAN-<br>Verbindung<br>hergestellt |
| WLAN-Status       | WLAN ist<br>deaktiviertWLAN ist<br>aktiviert                     |
| Verbundene Geräte | Verbundene Geräte                                                |
| Datennutzung      | 1 Datennutzung                                                   |

### 5. Dashboard

#### 5.1 Command Center

 Die erste verfügbare Option im Menübaum ist das Dashboard. Sie gelangen nach erfolgreicher Anmeldung zunächst zum Dashboard des Predator Connect X5. Hier können Sie grundlegende Informationen über Ihr Gerät prüfen und einsehen.

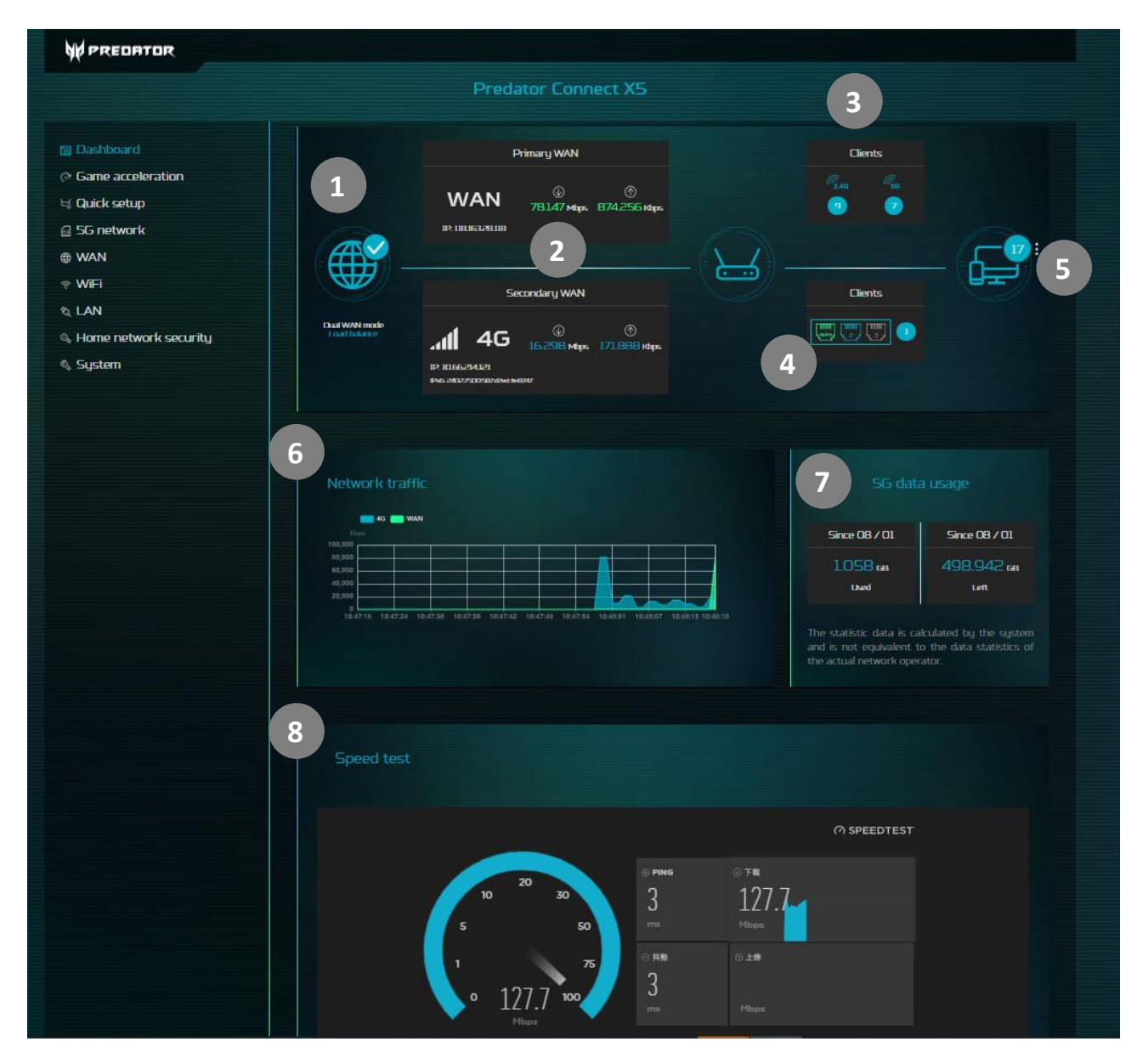

- 1. Internetstatus: Zeigt den aktuellen Verbindungsstatus zum Internet.
- Dual-WAN-Status: Zeigt den Dual-WAN-Status, einschließlich primärer und sekundärer WAN-Quelle. Sie können entscheiden, ob dem primären oder sekundären WAN eine Mobilfunk- oder Ethernet-WAN-Verbindung zugewiesen wird. Dual-WAN unterstützt zwei Modi:
  - A. Lastausgleich ist ebenfalls eine Funktion des Dual-WAN-Modus. Sie können für jedes Client-Gerät festlegen, ob es sich über das primäre WAN oder sekundäre WAN mit dem Internet verbinden soll, damit die Gesamtverarbeitung effizienter abläuft.
  - B. Der Ausfallsicherungsmodus nutzt standardmäßig das primäre WAN. Falls das primäre WAN getrennt ist, übernimmt nahtlos das sekundäre WAN.
- 3. **WLAN-Status** ermöglicht die schnelle Prüfung des Status von 2,4-GHzoder 5-GHz-WLAN durch leicht unterscheidbare Ein- oder Aus-Anzeige.
- 4. **LAN-Status** ermöglicht die schnelle Prüfung des Status der LAN-Anschlüsse 1, 2 und 3. LAN1 kann als WAN-Anschluss eingestellt werden.
- 5. **Verbundene Geräte** zeigt, wie viele Client-Geräte mit dem WLAN oder LAN Ihres Predator Connect X5 verbunden sind. Zudem gibt es eine Geräteliste, in der Sie ausführbare Aufgaben, wie Umbenennung oder Blockierung von Geräten, weiter prüfen oder

vornehmen können.

| Connected devices (16) |               |                   |             |          |           |
|------------------------|---------------|-------------------|-------------|----------|-----------|
| Device                 | IP address    | MAC address       | Connection  | Duration | Operation |
| Predator-Big4 🥖        | 192168.1.215  | 0433C2F4F1AF      | WiFi-5GHz   | 00:08:16 | Block     |
| Predator-Big2 🥖        | 192.168.1.225 | 0433C2F4F189      | WiFi-2.4GHz | 00:01:04 | Block     |
| ARK-03 🥖               | 192.168.1.5   | 40:9F:38:06:F1:F3 | WiFi-2.4GHz | 00:05:56 | Block     |
| DESKTOP-DEESOJQ 🥖      | 192168.129    | 40.9F:38:06:F2:C3 | WiFi-2.4GHz | 00:05:04 | Block     |
| DESKTOP-DEESOJQ 🥖      | 192.168.1.92  | 80:C5:F2:47:0F:07 | WiFi-2.4GHz | 00:02:31 | Block     |
| DESKTOP-A3CLODO 🥜      | 192168.1.93   | 80:C5:F2:47:11:75 | WiFi-2.4GHz | 00:04:17 | Block     |
| VN-04 🥖                | 192168.1167   | A4:02:892A:93:7E  | WiFi-5GHz   | 00:0815  | Block     |
| VN-02 🥖                | 192168.110    | A4:02:89:2A:97:88 | WiFi-5GHz   | 00:0812  | Block     |
| NV-01 🥜                | 192168.1.19   | C8:21:58:81:A2:9C | WiFi-5GHz   | 00:08:11 | Block     |
| DESKTOP-713EQ21 🧪      | 192.168.1.64  | C8:21:58:81:A2:C9 | WiFi-5GHz   | 00:07:57 | Block     |

- Netzwerkverkehr hilft bei der Anzeige des Echtzeit-Status von Download-(DL) und Upload- (UL) Geschwindigkeiten zwischen dem primären und sekundären WAN.
- 7. **5G-Datennutzung** zeigt die in diesem Monat insgesamt verwendeten Daten an. Sie können das Startdatum jedes Monats einstellen.
- 8. **Netzwerkgeschwindigkeitstest** von OOKLA. Mit einer einzigen Betätigung der "LOS"-Schaltfläche können Sie die Geschwindigkeit für das primäre WAN testen.

### 6. Spielbeschleunigung

#### Entwickelt für Gaming

Der Predator Connect X5 5G CPE besitzt beeindruckende Gaming-Fähigkeiten, damit Sie von einem optimalen Online-Gaming-Erlebnis profitieren können. Der Predator Connect X5 unterstützt zwei Arten von QoS- (Quality of Service) Modus zur Spielbeschleunigung.

| W PREDATOR              |                                                                                                    |
|-------------------------|----------------------------------------------------------------------------------------------------|
|                         | Predator Connect X5                                                                                                    |
|                         |                                                                                                    |
| 🖻 Dashboard             | Game acceleration                                                                                                    |
|                         |                                                                                                    |
| 너 Quick setup           | Your Predator Connect XS is designed to detect and accelerate network traffic for specific websites and/or apps, such as online games for<br>maximized speed with the integrated Intel Killer Prioritization Engine. With WTFast, you will experience reduced lag, lower ping, smoother                                                                                                    |
| 🗟 5G network            |                                                                                                    |
| ⊕ WAN                   |                                                                                                    |
| † WiFi                  | 🐞 Killer prioritization mode 🛛 💿 Device prioritization mode                                                                                                    |
| ବ୍ଜ LAN                 |                                                                                                    |
| 🔍 Home network security |                                                                                                    |
| 🖏 System                |                                                                                                    |
|                         | Predator Connect X5 automatically adjust applications priority linked to your PC's Killer Control Center. For further<br>customized setting adjustments, please go to Killer Control Center.                                                                                                    |
|                         |                                                                                                    |
|                         | P2: Videa conference<br>P3: Streaming videa                                                                                                    |
|                         | P4: Web & others.                                                                                                    |
|                         |                                                                                                    |
|                         | Set bandwidth                                                                                                    |
|                         | *Maximum downlink: 300 Mbps                                                                                                    |
|                         | *Maximum uplink: 100 Mitrys                                                                                                    |
|                         | Cancel Apply                                                                                                    |
|                         | Note: Please get the bandwidth inofrmation from your network provider or run go to http://speedtest.net to check network bandwidth.                                                                                                    |
|                         | WTFast-Gamer Private Network Affast Play on one wame                                                                                                    |
|                         | WTFast optimizes your game connection through an intelligent server network to route your game data. Experience online gaming without that Laure niewer then more allow pains the server route of the server route of the server r |

#### 6.1 Killer-Priorisierungsmodus Die Intel® Killer™-Priorisierungsengine

 Bietet fortschrittliche Netzwerkdatenerkennung und -priorisierung. Neue intelligente Netzwerkfunktionen erkennen den Netzwerkverkehr und beschleunigen ihn für spezifische Websites sowie Gaming- oder kreative Anwendungen auf Ihrem Computer. Durch Priorisierung des Netzwerkverkehrs für wesentliche Websites gegenüber Websites und Apps mit geringerer Priorität bietet die Intel Killer-Priorisierungsengine eine reibungslosere Online-Unterhaltung, die besonders viel Spaß macht. Nun können Sie ungestört ein Spiel ansehen, Ihr Spiel streamen, webbasierte Spiele spielen und Online-Videos anschauen – alles gleichzeitig. Die Engine ermöglicht automatische Standardpriorisierung. Sie können die Einstellungen und Bandbreitenniveaus jedoch auch anpassen. Mit 4 Stufen der Priorisierung können Sie uneingeschränkt von den zusätzlichen Netzwerkdatenerkennungsfunktionen profitieren. Diese sind Bestandteil der Intel Killer-Priorisierungsengine zur Erzielung eines bestmöglichen Online-Erlebnisses an Ihrem System.

**Hinweis**: Richten Sie ein Einzel-WAN oder ein Dual-WAN mit Ausfallsicherungsmodus ein. Der Killer-Priorisierungsmodus kann nur in der Einzel-WAN-Konfiguration genutzt werden.

Der Killer-Priorisierungsmodus ist mit Killer-fähigen PCs oder Geräten kompatibel. Falls Ihr PC Killer nicht unterstützt, können Sie den Geräte-Priorisierungsmodus wählen.

#### 6.2 Geräte-Priorisierungsmodus

 Ermöglicht Ihnen die Verwaltung von Prioritäten der mit Ihrem Router verbundenen Geräte. Sie können Ihre Geräte einfach und dauerhaft als Hauptpriorität festlegen und so sicherstellen, dass Ihre Bandbreite nicht durch andere gedrosselt oder beeinträchtigt wird.

### Game-Port

•

• Mit diesem Port verbundene Geräte werden immer auf hohe Priorität eingestellt.

#### Manuelle Priorisierung

 Ermöglicht eine feinere Steuerung Ihrer Gerätepriorität und -verwaltung innerhalb des Netzwerks. Stellen Sie die Priorität für mit Ihrem Predator Connect X5 verbundene Geräte manuell ein. Sie kann manuell auf hoch/normal/gering eingestellt werden. Beachten Sie nachstehende Bildschirmaufnahmen für Routing-Optionen für Ihre verbundenen Geräte.

| zei-wan               |                  | Predator Conner                                                                                                    | а X5                                                                                                    |                                                                                                    |
|-----------------------|------------------|----------------------------------------------------------------------------------------------------|----------------------------------------------------------------------------------------------------|----------------------------------------------------------------------------------------------------|
| Dashboard             | Game-acceleratio | n,                                                                                                    |                                                                                                    |                                                                                                    |
| Quick setup           | Your Predator C  | onnect XS is designed to detect and acc                                                                                                    | elerate network traffic for specific w                                                                                                    | ebsites and/or apps, such as online games for                                                                                                    |
| 5G network            | connection, fews | r sples, loss jitter and packet loss.                                                                                                    | uun Engine. wiin wii tais, you wii t                                                                                                    | wperinnice roduced lug, lower gang, schoolcher                                                                                                    |
| WAN                   |                  |                                                                                                    |                                                                                                    |                                                                                                    |
| WIFI                  |                  | Killer prioritization mode                                                                                                    | Device                                                                                                    | prioritization mode                                                                                                    |
| LAN                   |                  |                                                                                                    |                                                                                                    |                                                                                                    |
| Hame network security |                  |                                                                                                    |                                                                                                    |                                                                                                    |
| System                |                  |                                                                                                    |                                                                                                    |                                                                                                    |
|                       |                  | Manually set priority for devices con<br>manually adjusted to be high/normal                                                                                             | ected to your Produlor Connect XS<br>Aow respectively: Game port priority                                                                                                    | <ol> <li>The default priority for other devices can be<br/>gis set H1GH by default.</li> </ol>                                                             |
|                       |                  | Dual WAN mode:                                                                                                    |                                                                                                    |                                                                                                    |
|                       |                  | Game port:                                                                                                    |                                                                                                    |                                                                                                    |
|                       |                  | Primary WAN:                                                                                                    |                                                                                                    |                                                                                                    |
|                       |                  | High priority<br>PresidentZan<br>Bit Incuration<br>HWC: AdditionEnded<br>WK: REGISTA and Add                                                                             | Normal priority<br>Presider 0692<br>III: FR20alL295<br>MIC: DOLTAL2940167<br>UISSID2-7680165<br>III: SUBJECTA<br>III: SUBJECTA<br>III: SUBJECTA                                                                                                | Low priority<br>ARE CA<br>IN SUMALLINS<br>MC: INCERSIONS<br>VMC:04<br>IN SUMALLINS<br>MMC: ALLOS SUMALLINS<br>MMC: ALLOS SUMALLINS<br>MMC: ALLOS SUMALLINS |
|                       |                  |                                                                                                    |                                                                                                    |                                                                                                    |
|                       |                  | Fast-Gamer Private Network<br>WTFact optimizes your game connec<br>server network to rouce your game d<br>without lag. Lowe ping smuother ca<br>litters and nacher fors: | contracts<br>to the track of the second second second second second second second second second second second second second<br>second second second second second second second second second second second second second second second second | Ffast<br>Play on any game<br>server from any whare!                                                                                                    |
|                       |                  |                                                                                                    | Get your free trial                                                                                                    |                                                                                                    |

•

#### Dual-WAN-Modus

|                       |               | Predator Connec                                                                             | t X5                                                                        |                                              |
|-----------------------|---------------|---------------------------------------------------------------------------------------------|-----------------------------------------------------------------------------|----------------------------------------------|
| Jashboard             |               |                                                                                             |                                                                             |                                              |
|                       |               |                                                                                             |                                                                             |                                              |
| Juick setup           | maximized spe | Connect X5 is designed to detect and acce<br>ed with the integrated Intel Killer Prioritiza | eerate network traffic for specific v<br>tion Engine. With WTFast, you will | experience reduced lag, lower ping, smoother |
| 5G network            |               |                                                                                             |                                                                             |                                              |
| VAN                   |               |                                                                                             |                                                                             |                                              |
| ViFi                  |               | Killer prioritization mode                                                                  | 🐠 Devic                                                                     | e prioritization mode                        |
| AN                    |               |                                                                                             |                                                                             |                                              |
| lome network security |               |                                                                                             |                                                                             |                                              |
| ustem                 |               | levice prioritization mode                                                                  |                                                                             |                                              |
|                       |               |                                                                                             |                                                                             |                                              |
|                       |               | manually adjusted to be high/normal/                                                        |                                                                             | y is set HIGH by default.                    |
|                       |               | Dual WAN mode:                                                                              |                                                                             |                                              |
|                       |               |                                                                                             |                                                                             |                                              |
|                       |               | Game port:                                                                                  |                                                                             |                                              |
|                       |               | Primary WAN:                                                                                |                                                                             |                                              |
|                       |               |                                                                                             |                                                                             | 0                                            |
|                       |               | High priority<br>President/Zan                                                              | Normal priority                                                             | Low priority<br>Alection                     |
|                       |               | MAC: 7::130a834080                                                                          | 10:192168194                                                                | MAC IDEBBORADA                               |
|                       | Thin          |                                                                                             | MACHERS Ashers                                                              | ABEDA                                        |
|                       | 51            | DESCOR-SLIBEP ILLES                                                                         | Predator-Hige                                                               | IP REPEALING                                 |
|                       | -             | MC COUNCEAU                                                                                 | MACOLOGICA (ARDIS)                                                          |                                              |
|                       |               | Secondary WAN: 55 WAN                                                                       |                                                                             |                                              |
|                       |               |                                                                                             |                                                                             |                                              |
|                       |               | High priority                                                                               | Normal priority                                                             | Low priority                                 |
|                       |               | Produce-thg1                                                                                |                                                                             | DESCRIPTION AND DESCRIPTION                  |
|                       |               | MAC drahovilibera                                                                           | MAC: a402161319710                                                          | MAC BERSIZ-47825                             |
|                       |               | (#*¥01#*-71#1¥*)                                                                            | Produtor-High                                                               | WHOM                                         |
|                       |               | IP PERSONALISA                                                                              | IP 1921641219                                                               | IP IPPIFAL292                                |
|                       |               | MAC: d82158888229                                                                           | MACONEDIZIEDOS                                                              | MAC (R2158Blta260                            |
|                       |               |                                                                                             |                                                                             |                                              |
|                       |               |                                                                                             |                                                                             |                                              |
|                       |               |                                                                                             |                                                                             |                                              |

Abbildung. Dual-WAN mit Lastausgleich

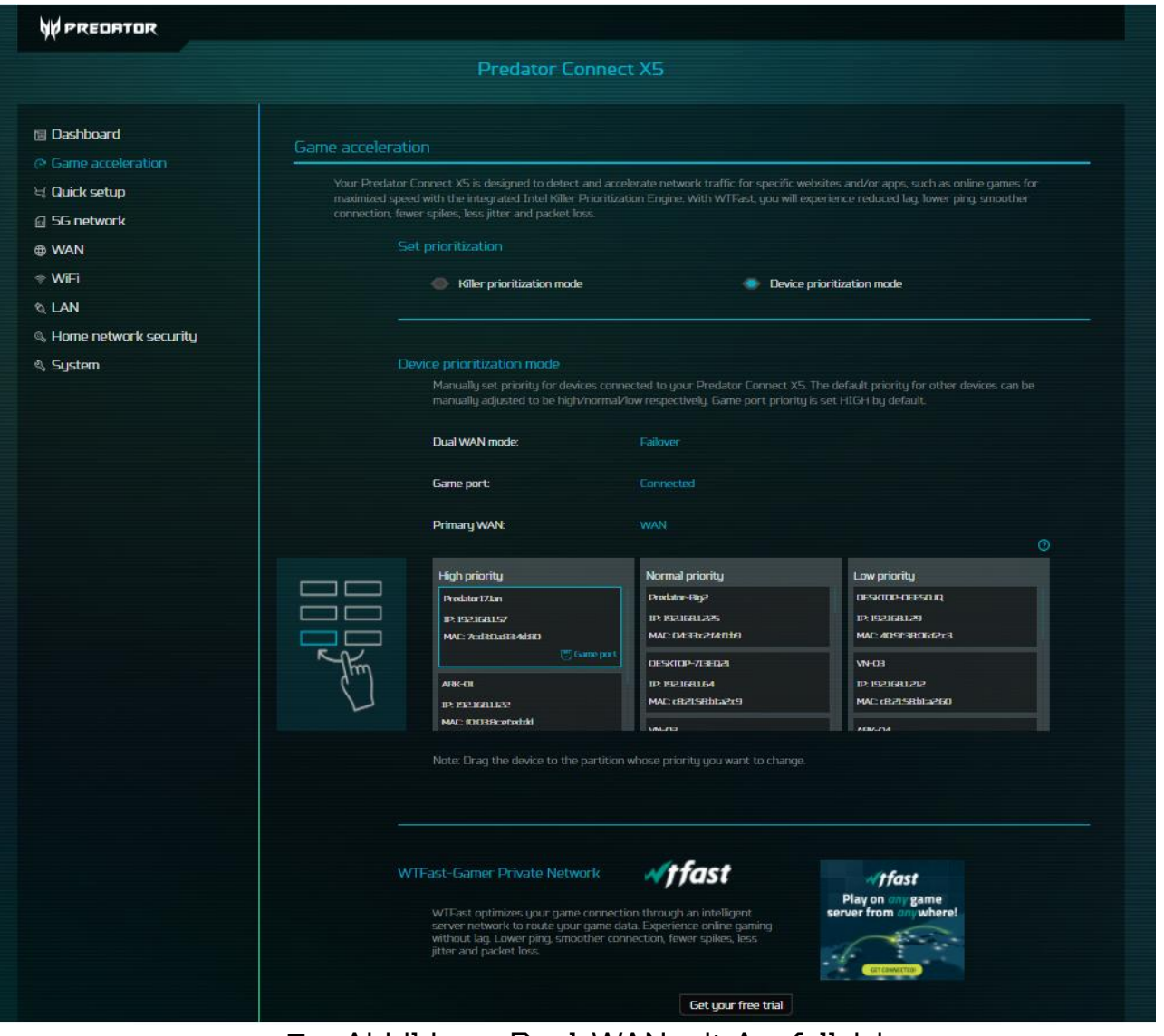

Abbildung. Dual-WAN mit Ausfallsicherung

Hinweis: Alle Client-Geräte sind standardmäßig auf normale Priorität eingestellt. Sie können die bevorzugte Priorität manuell einstellen.

## 7. 5GNR- / 4GLTE-Mobilfunknetz

#### 7.1 Ihr 5G-Netzstatus

 Dieser Abschnitt zeigt die wesentlichen Informationen zur Feinabstimmung in Bezug auf Ihren Verbindungsstatus. Sie finden Informationen wie Verbindungsstatus, Netztyp, Netznamen, Bänder, IP-Adresse und mehr. Darüber hinaus können Sie die Verbindung über die Trennen-Schaltfläche sogar trennen.

| Dashboard     Game acceleration | 55 network status  | 5G network status  |                      |            |
|---------------------------------|--------------------|--------------------|----------------------|------------|
| ☐ Quick setup                   | Profile management |                    |                      |            |
|                                 | Network mode       | SIM status:        | SIM PIN verified     |            |
| @ WAN                           | Data usage         | Connection status: | Connected            | Disconnect |
| ବ WiFi<br>ବ୍ୟ LAN               | SIM PIN management | Network name:      | TWM                  |            |
| Home network security           | SMS forwarding     | Network type:      |                      |            |
| 🖏 System                        |                    | RSRP;              | -77 dBm              |            |
|                                 |                    |                    | -63 d8m              |            |
|                                 |                    | Band:              | 83+81                |            |
|                                 |                    | LTE cell ID:       | 56582124             |            |
|                                 |                    | Profile name:      | internet (Default)   |            |
|                                 |                    | IP address:        | 10.9617011           |            |
|                                 |                    | IPv6 address:      | 2402:7500:486:38d:53 | 6:8bbf     |
|                                 |                    |                    |                      |            |

#### 7.2 Netzverbindungsmodi

- Sie können zwischen Auto und Manuell wählen.
- Auto: Jedes Mal, wenn der Router startet, stellt der Router standardmäßig automatisch eine Verbindung zum 4G-/5G-Netz her.
- Manuell: Jedes Mal, wenn der Router startet, müssen Sie zur Verbindung mit dem 4G-/5G-Netzwerk auf "Verbinden" drücken.

| 🗏 Dashboard                                                | 5G network status  | Network connection        |        |                                                |
|------------------------------------------------------------|--------------------|---------------------------|--------|------------------------------------------------|
| <ul> <li>Game acceleration</li> <li>Duick setup</li> </ul> | Profile management | Network connection allows |        | mode to auto or manual, enable or disable data |
| 56 network                                                 | Network mode       |                           |        |                                                |
| Ð WAN                                                      | Data usage         | Connection made           | 🔿 Auto | Manual                                         |
| ▶ WiFi                                                     | SIM PIN management |                           |        |                                                |
| a lan                                                      | SMS inbox          | Oata roaming              | -      |                                                |
| Home network security                                      | SMS forwarding     |                           |        | Cancel                                         |
| ∜ System                                                   |                    |                           |        |                                                |
|                                                            |                    |                           |        |                                                |
|                                                            |                    |                           |        |                                                |
|                                                            |                    |                           |        |                                                |
|                                                            |                    |                           |        |                                                |

#### 7.3 Daten-Roaming

 Findet statt, wenn Ihr Gerät die Verbindung zum Netz Ihres Anbieters trennt und zu einem anderen Netz springt. Diese Funktion ist standardmäßig deaktiviert. Daten-Roaming kann durch Navigation zu 5G eingeschaltet werden.

#### 7.4 Profilmanagement

 Der Predator Connect X5 erkennt Ihre SIM und richtet den APN (Access Point Name) für 4G-/5G-Datenverbindungen als Standardkonfiguration ein. Einige Anbieter werden vom Predator Connect X5 jedoch möglicherweise nicht automatisch konfiguriert. In solchen Fällen müssen Sie manuell ein neues Profil erstellen und den APN der SIM-Karte einrichten.

| PREDATOR              |                    |                                      |                             |
|-----------------------|--------------------|--------------------------------------|-----------------------------|
|                       |                    |                                      |                             |
| 🗏 Dashboard           | 5G network status  | Profile management                   |                             |
| Game acceleration     | Network connection |                                      |                             |
| 🛱 Quick setup         | Profile management | Profile management allow<br>created. |                             |
|                       | Network mode       |                                      |                             |
| @ WAN                 | Data usage         | Profile name:                        | internet (Default) 🗸 🗸      |
| ≑ WiFi                | SIM PIN management |                                      |                             |
| 🔍 LAN                 | SMS inbox          | Dial number:                         | *99#                        |
| Home network security | SMS forwarding     | APN:                                 | internet                    |
| 🖏 System              |                    | IP Type:                             | IPv4v6                      |
|                       |                    | Username:                            |                             |
|                       |                    |                                      |                             |
|                       |                    | Password:                            |                             |
|                       |                    | Protocol                             | None                        |
|                       |                    |                                      |                             |
|                       |                    |                                      | New Edit Delete Set default |
|                       |                    |                                      |                             |

#### 7.5 Netzwerksuchmodus

- Die Netzsuche kann auf Auto oder Manuell eingestellt werden.
- Sie können zwischen 4 Netzmodi wählen.
- 1. 5G NSA -> 4G
- 2.5G SA -> 5G NSA -> 4G
- 3. Nur 5G SA
- 4. Nur 4G

| 🗉 Dashboard             | 5G network status  |                      |                     |
|-------------------------|--------------------|----------------------|---------------------|
| C Game acceleration     | Network connection |                      |                     |
| ≒ Quick setup           | Profile management |                      |                     |
|                         | Network mode       | Network search mode: | 📥 Auto 🧼 Manual     |
| WAN                     | Data usage         | Network mode:        | Auto (5G/4G) 🗸 🥑    |
| ≑ WiFi                  | SIM PIN management |                      |                     |
| ଷ୍ LAN                  | SMS inbox          |                      | Cancel Search Apply |
| 🔍 Home network security | SMS forwarding     |                      |                     |
| ∜ System                |                    |                      |                     |
|                         |                    |                      |                     |
|                         |                    |                      |                     |
|                         |                    |                      |                     |
|                         |                    |                      |                     |

#### 7.6 Datennutzung

 Bietet Ihnen eine Übersicht über Ihre Datennutzung. Sie können das Startdatum für jeden Monat, eine Begrenzung und sogar Datenlimit-Warnungen festlegen.

Hinweis: Die Datenbegrenzung basiert auf Ihrem Datenplan und dem Netzbetreiber. Der Router begrenzt die Datennutzung nicht. Weitere Einzelheiten über Ihren Datenplan und seinen Einfluss auf Ihre Online-Erfahrung erfahren Sie von Ihrem Datenplananbieter.

|                                 |                    | Predator Connect X5            |                                        |                          |
|---------------------------------|--------------------|--------------------------------|----------------------------------------|--------------------------|
| Dashboard     Game assolutation | 5G network status  | Data usage                     |                                        |                          |
| duick setup                     | Profile management |                                | or your current session and your total | I traffic for the month. |
|                                 | Network mode       |                                |                                        |                          |
| € WAN                           | Data usage         |                                |                                        |                          |
| <sup>≽</sup> WiFi               | SIM PIN management | Start date of each month:      |                                        |                          |
| A LAN                           | SMS inbox          | Data limitation of each month: | 100                                    |                          |
| Home network security           | SMS forwarding     |                                |                                        |                          |
| Sustom                          |                    | Data warning of each month:    | 90                                     | GB                       |

Es gibt ein statistisches Diagramm, über das Sie Ihren Datenzeitraum und die Anzeige Ihrer Daten festlegen können. Beachten Sie, dass der Datenverbrauch nur für die letzten 3 Monate gespeichert wird.

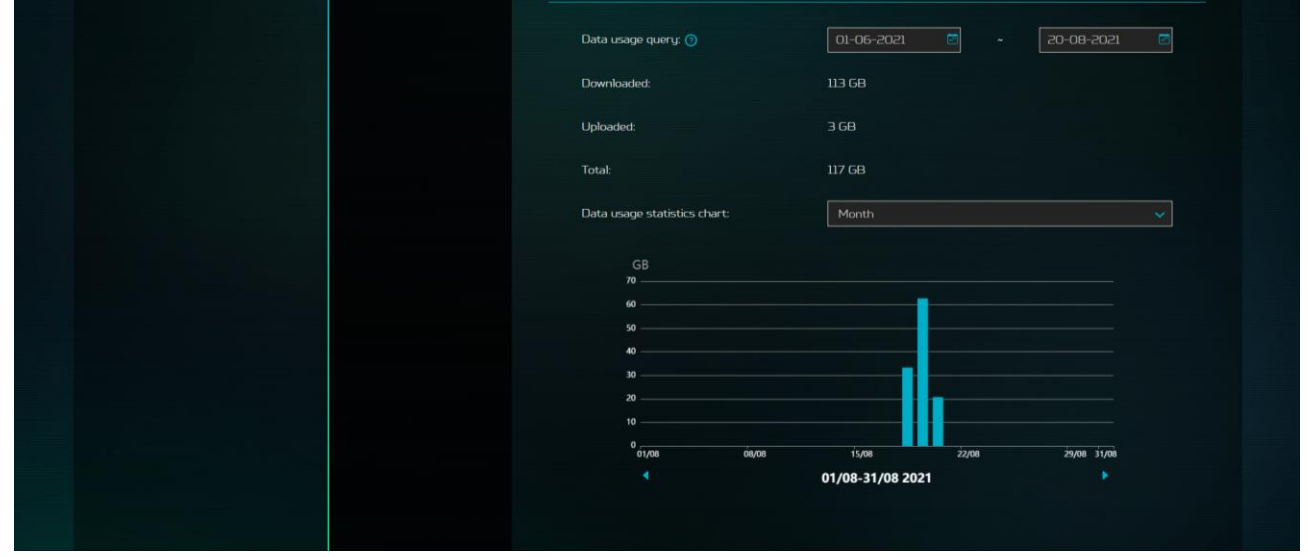

#### 7.7 SIM-PIN-Management.

 SIM-PIN ist ein zur Steuerung der Rechte der Verwendung einer SIM-Karte genutztes Kennwort und hindert unautorisierte Nutzer an der Verwendung. Sie können die SIM-PIN auch durch Anklicken der Schaltfläche "SIM-PIN ändern" ändern. Beachten Sie, dass die SIM-Karte gesperrt wird, wenn Sie 3-mal in Folge den falschen SIM-PIN-Code eingeben. Sie können die SIM-Karte durch Eingabe des PUK-Codes freischalten. Falls Sie den PUK-Code nicht haben, wenden Sie sich an Ihren 5G-/4G-Mobilfunkanbieter. Beachten Sie, dass die SIM-Karte dauerhaft gesperrt wird, wenn Sie 10-mal in Folge den falschen PUK-Code eingeben.

| Dashboard             | 5G network status  | SIM PIN management |
|-----------------------|--------------------|--------------------|
| Game acceleration     | Network connection |                    |
| Quick setup           | Profile management |                    |
| SG network            | Network mode       |                    |
| WAN                   | Data usage         | SIM PIN status:    |
| WiFi                  | SIM PIN management |                    |
| LAN                   | SMS inbox          | Change SIM PIN     |
| Home network security | SMS forwarding     |                    |
| System                |                    |                    |
|                       |                    |                    |
|                       |                    |                    |
|                       |                    |                    |

|                       |                    | Predator Connect X5                                                                                                    |
|-----------------------|--------------------|----------------------------------------------------------------------------------------------------|
| Dashboard             | 5G network status  | SIM PIN management                                                                                                    |
| d Quick setup         | Profile management |                                                                                                    |
|                       | Network mode       |                                                                                                    |
| WAN                   | Data usage         | Change SIM PIN:                                                                                                    |
| ° WiFi                | SIM PIN management |                                                                                                    |
| a LAN                 | SMS inbox          |                                                                                                    |
| Home network security | SMS forwarding     | *New SIM PIN:                                                                                                    |
| System                |                    | *Confirm SIM PIN:                                                                                                    |
|                       |                    | Remaining attempt[s]: 3                                                                                                    |
|                       |                    | Cancel Apply Note: If you fail to enter the correct PIN code 3 times in succession, the SIM card will be locked. You can unlock the SIM card by entering the PUN code. If you fail to enter the correct PUIC code 10 times in succession, the SIM card will be locked permanently. If you have lost or forgotten your PIN (PUIC) code, contact your service provider. |

Hinweis: Wenn der Nutzer die SIM-PIN aktiviert. Der Router stellt möglicherweise nicht automatisch eine Verbindung zum 4G-/5G-Netz her, sodass der Nutzer bei jedem Routerstart den PIN-Code eingeben muss.

#### 7.8 SIM-Posteingang

 Ermöglicht Ihnen die Anzeige neuer SMS-Mitteilungen, die an der installierten SIM-Karte Ihres Predator Connect X5 empfangen werden. Hier können Sie unerwünschte SMS individuell löschen.

| PREDATOR                                                                               |                                                                                                    |                                                                                                    |        |
|----------------------------------------------------------------------------------------|----------------------------------------------------------------------------------------------------|----------------------------------------------------------------------------------------------------|--------|
|                                                                                        |                                                                                                    | Predator Connect X5                                                                                                    |        |
| Dashboard Game acceleration Guick setup GSG network WAN WiFi LAN Home network securitu | SG network status<br>Network connection<br>Profile management<br>Network mode<br>Data usage<br>SIM PIN management<br>SMS inbox<br>SMS forwarding | SMS inbox         The SMS inbox is where you can view all of your account's incoming texts.         SMS storage status (Used capacity/Total): 0/100         State       Phone number       Content       T | Delete |
| System                                                                                 |                                                                                                    |                                                                                                    |        |

#### 7.9 SMS-Weiterleitung

 Ermöglicht Ihnen, von der installierten SIM-Karte Ihres Predator Connect X5 empfangene SMS-Mitteilungen an eine andere Telefonnummer, wie z. B. die Telefonnummer Ihres privaten Smartphones, weiterzuleiten.

#### 7.10 SMS lesen

- A. Klicken Sie mit der linken Maustaste auf den Inhalt der Mitteilung, die Sie lesen möchten.
- B. Durch Anklicken der Löschen-Schaltfläche können Sie Ihre SMS-Mitteilungen löschen.

### 8. WAN

#### 8.1 WAN-Status.

- Zeigt den jeweiligen Betriebsstatus bezüglich der Funktionen und Merkmale der WAN-Fähigkeiten Ihres Predator Connect X5 an.
  - A. Dauer
  - B. Verbindungsstatus: Zeigt Verbunden oder Getrennt
  - C. MAC-Adresse
  - D. Verbindungsmodus: DHCP, Statische IP, PPPoE und WAN-Port auf LAN1 umschalten. Sie können den Verbindungsmodus in den WAN-Einstellungen ändern.
  - E. IP-Adresse
  - F. Subnetzmaske
  - G. Standard-Gateway
  - H. Primärer DNS-Server
  - I. Sekundärer DNS-Server

|                         |                  | Predator Connect X5 |                   |  |
|-------------------------|------------------|---------------------|-------------------|--|
|                         |                  |                     |                   |  |
| 🖻 Dashboard             | WAN status       | WAN status          |                   |  |
| Game acceleration       | WAN setting      |                     |                   |  |
| 🗟 Quick setup           | Dual WAN setting |                     |                   |  |
| 🗟 5G network            | DMZ              | Duration:           | 30:16:42          |  |
| ⊕ WAN                   | WAN ping         | Connection status:  | Connected         |  |
| ≑ WiFi                  | UPnP             |                     |                   |  |
| ଷ LAN                   | NAT passthrough  | MAC address:        | C0:18:50:15:48:70 |  |
| % Home network security | Port forwarding  | Connection mode:    | DHCP              |  |
| 🖏 System                | VPN server       |                     |                   |  |
|                         |                  | IP address:         | 192.168.50.119    |  |
|                         |                  | Subnet mask:        | 2552552550        |  |
|                         |                  | Default gateway:    | 192168:50.1       |  |
|                         |                  | Primary DNS server: | 192168501         |  |

#### 8.2 WAN-Einstellung

 Richten Sie den Ethernet-WAN-Verbindungsmodus ein. Zur Auswahl stehen dynamische IP, statische IP oder PPPoE. Sie können diesen Port als LAN-Port einstellen. Klappen Sie einfach mit dem Abwärtspfeil das Auswahlmenü auf und wählen Sie Ihre bevorzugte WAN-Einstellung.

| Dashboard WAN status     Game acceleration WAN setting     Quick setup Dual WAN     G 5G network DMZ     WAN     WAN ping     WIFi UIPaP | us<br>ing<br>N setting                                                                                                    |                                       |      |              |
|----------------------------------------------------------------------------------------------------|----------------------------------------------------------------------------------------------------|---------------------------------------|------|--------------|
| Game acceleration     WAN settin     Quick setup     Gual WAN     Dual WAN     DMZ     WAN     WAN     WAN     ping     WiFi     UPnP    | ing <b>and an and an and an and an and an and an and an and an and an and an and an and an and an and an and an a<br/>D</b> | Set Ethernet WAN connect<br>LAN port. |      |              |
| Quick setup     Dual WAN       5G network     DMZ       WAN     WAN ping       WiFi     UPnP                                             | l setting                                                                                                    |                                       |      |              |
| J 5G network     DMZ       WAN     WAN ping       WIFi     UPnP                                                                          | 1                                                                                                    |                                       |      |              |
| WAN WAN ping                                                                                                    | 1                                                                                                    |                                       |      |              |
| WiFi UPnP                                                                                                    |                                                                                                    | Connection mode:                      | DHCP |              |
|                                                                                                    |                                                                                                    |                                       |      |              |
| LAN NAT passth                                                                                                    | through                                                                                                    |                                       |      | Cancel Apply |
| Home network security Port forwar                                                                                                    | arding                                                                                                    |                                       |      |              |
| System VPN server                                                                                                    | er                                                                                                    |                                       |      |              |

#### 8.3 Dual-WAN-Einstellung

 Der Predator Connect X5 hat zwei WAN-Verbindungen, 5G NR und Ethernet-WAN. Der Nutzer kann zwischen primärem und sekundärem WAN wählen. Der Nutzer kann auch den Dual-WAN-Modus mit Ausfallsicherung oder Lastausgleich wählen.

|                       |                           | Predator Conne                                 | ct X5      |                 |
|-----------------------|---------------------------|------------------------------------------------|------------|-----------------|
| Dashboard             | WAN status<br>WAN setting | Dual WAN setting                               |            |                 |
| a Quick setup         | Dual WAN setting          | Predator Connect X5 ha<br>WAN and secondary W/ |            |                 |
| 56 network            | DMZ                       |                                                |            |                 |
| € WAN                 | WAN ping                  | Dual WAN:                                      |            |                 |
| ଳ WiFi<br>ଷ LAN       | UPnP<br>NAT passthrough   | Primary WAN:                                   | 🔿 WAN      | SG WAN          |
| Home network security | Port forwarding           | Secondary WAN:                                 | WAN        | 🍝 5G WAN        |
| \$ System             | VPN server                | Mode:                                          | Failover 🔞 | Load balance () |
|                       |                           |                                                |            | Cancel Apply    |

#### 8.4 DMZ

 Falls externe Nutzer auf bestimmte vom Local Area Network (LAN) bereitgestellte Netzwerkdienste nicht zugreifen können, richten Sie mit der DMZ-Funktion den Client, der die erforderlichen Netzwerkdienste bietet, als DMZ-Host ein. Daraufhin haben externe Nutzer Zugriff auf alle Dienste. Beachten Sie, dass Clients im DMZ WAN-Verkehr ausgesetzt sind. Wenden Sie die DMZ-Host-IP-Adresse im bereitgestellten Feld an und klicken Sie zum Aktivieren der Funktion auf Übernehmen.

| Game acceleration         WAN setting           Quick setup         Dual WAN setting         If external users can't access certain network services provided to DMZ function to set the client that provides the required network services are set to be client that provides the required network services provides the required network services provides the required network s |                                                                                        |
|----------------------------------------------------------------------------------------------------|----------------------------------------------------------------------------------------|
| DMZ function to set the client that provides the required ne                                                                                                    | deu by the Local Area Network (LAN), use the                                           |
| 5G network DMZ will then have access to all services. Note that clients in the l                                                                                                    | vtwork services as the DMZ host. External users<br>DMZ will be exposed to WAN traffic. |
| WAN WAN ping DMZ:                                                                                                    |                                                                                        |
| WiFi UPnP                                                                                                    |                                                                                        |
| LAN NAT passthrough DMZ host IP address: e.g. 192168.0100                                                                                                    |                                                                                        |
| Home network security Port forwarding                                                                                                    |                                                                                        |
| System VPN server                                                                                                    | Cancel Apply                                                                           |
|                                                                                                    |                                                                                        |
|                                                                                                    |                                                                                        |
|                                                                                                    |                                                                                        |
|                                                                                                    |                                                                                        |

#### 8.5 WAN-Ping

 Der WAN-Port des Predator Connect X5 reagiert auf Ping-Anfragen aus dem Internet, die an die WAN-IP-Adresse gesendet werden. Durch Einschalten der Ping-Funktion des WAN-Ports reagiert Ihr Gerät auf den Ping. Aus Sicherheitsgründen sollten Sie den WAN-Ping bei Nichtbenutzung ausschalten.

| PREDATOR                                                                                                    |                                                                                                    |                                                                                                    |  |  |  |
|----------------------------------------------------------------------------------------------------|----------------------------------------------------------------------------------------------------|----------------------------------------------------------------------------------------------------|--|--|--|
| Predator Connect X5                                                                                                    |                                                                                                    |                                                                                                    |  |  |  |
| <ul> <li>Dashboard</li> <li>Game acceleration</li> <li>Quick setup</li> <li>SG network</li> <li>WAN</li> <li>WiFi</li> <li>LAN</li> <li>Home network security</li> <li>System</li> </ul> | WAN status<br>WAN setting<br>Dual WAN setting<br>DMZ<br>WAN ping<br>UPnP<br>NAT passthrough<br>Port forwarding<br>VPN server | WAN ping         It will allow Predator Connect X5 to respond to ping requests from the Internet.         WAN port ping:         Note : For better security, stay in this setting turned off, and the device will not respond to a ping from the WAN. |  |  |  |
|                                                                                                    |                                                                                                    |                                                                                                    |  |  |  |

#### 8.6 UPnP

 Ein Set von Netzwerkprotokollen, das auch als Universal Plug and Play bekannt ist und mit dem die mit Ihrem Predator Connect X5 verbundenen Geräte einander erkennen und Netzwerkdienste für Datenfreigabe, Kommunikation und Unterhaltung einrichten können.

| PREDATOR                                                                               |                                                                                                    |                                                                                                    |  |  |
|----------------------------------------------------------------------------------------|----------------------------------------------------------------------------------------------------|----------------------------------------------------------------------------------------------------|--|--|
| Predator Connect X5                                                                    |                                                                                                    |                                                                                                    |  |  |
| Dashboard Game acceleration Guick setup GSG network WAN WIFI LAN Home network security | WAN status<br>WAN setting<br>Dual WAN setting<br>DMZ<br>WAN ping<br>UPnP<br>NAT passthrough<br>Part forwarding | UPnP Universal Plug and Play (UPnP) is a set of networking protocols that permits devices connected to your Predator Connect X5 to discover each other and establish functional network services for data sharing, communications, and entertainment. UPnP: |  |  |
|                                                                                        | VFN Server                                                                                                    |                                                                                                    |  |  |

#### 8.7 NAT-Passthrough

• Ermöglicht einer VPN- oder Virtual-Private-Network-Verbindung das Passieren des Routers zu dem/den Netzwerk-Client(s).

| Dashboard<br>Game acceleration<br>Quick setup<br>5G network | WAN status<br>WAN setting<br>Dual WAN setting<br>DMZ   | NAT passthrough<br>Enable NAT passthrough. This allows a Virtual Private Network (VPN) connection to pass through the router<br>to the network clients. |
|-------------------------------------------------------------|--------------------------------------------------------|----------------------------------------------------------------------------------------------------|
| ) WAN<br>P WIFI<br>A LAN<br>& Home network security         | WAN ping<br>UPnP<br>NAT passthrough<br>Port forwarding | NAT passthrough:                                                                                                    |
| & System                                                    | VPN server                                             |                                                                                                    |

#### 8.8 Portweiterleitung

 Diese Funktion ermöglicht externen Nutzern die Verbindung mit Local-Area-Network- (LAN) Diensten über Hypertext Transfer Protocol (HTTP), File Transfer Protocols (FTP) und andere Protokolle.

| Dashboard             | WAN status       |                                                                                                    |
|-----------------------|------------------|----------------------------------------------------------------------------------------------------|
| Same acceleration     | WAN setting      |                                                                                                    |
| luick setup           | Dual WAN setting | Port forwarding allows external users to connect to Local Area Network (LAN) services using Hypertext<br>Transfer Protocol (HTTP). File transfer protocols (FTP), and other protocols. |
| G network             | DMZ              |                                                                                                    |
|                       | WAN ping         |                                                                                                    |
| nFi                   | UPnP             | Name WAN LAN IP address LAN Protocol Status Operation                                                                                                    |
| AN                    | NAT passthrough  | U hou drait<br>hou drait                                                                                                    |
| lome network security | Port forwarding  |                                                                                                    |
| System                | VPN server       |                                                                                                    |
|                       |                  |                                                                                                    |
|                       |                  |                                                                                                    |
|                       |                  |                                                                                                    |

| *Name:           |        |        |
|------------------|--------|--------|
| *LAN IP address: |        |        |
| *LAN port(s):    |        |        |
| *WAN port(s):    |        |        |
| *Protocol:       | ТСР    |        |
| *Status:         | On     |        |
|                  | Cancel | Apply  |
|                  |        | -אריקי |

#### 8.9 VPN-Server

 Richten Sie den VPN-Server am Predator Connect X5 für eine externe VPN-Verbindung vom Internet ein. Durch Einschalten dieser Funktion können Sie per Auswahl zwischen UDP und TCP eine weitere Anpassung an Ihren Bedarf durchführen. Weisen Sie einen Serviceport, ein VPN-Subnetz und eine VPN-Netzmaske zu. Weitere Client-Zugangskontrolle kann durch Beschränkung des Nutzers allein auf das Heimnetzwerk oder Internet und Heimnetzwerk erstellt werden. Sie können Ihre Konfigurationsdatei auch exportieren und neue Zertifikate erstellen.

| PREDATOR                                            |                                               |                                     |  |   |  |
|-----------------------------------------------------|-----------------------------------------------|-------------------------------------|--|---|--|
|                                                     |                                               |                                     |  |   |  |
| I Dashboard<br>? Game acceleration<br>: Duick setun | WAN status<br>WAN setting<br>Dual WAN setting | VPN server<br>Setup VPN server on P |  |   |  |
| 356 network                                         | DMZ<br>WAN ping                               | OpenVPN:                            |  | 1 |  |
| ₹ WiFi                                              | UPnP                                          | Connection type                     |  |   |  |
| lan                                                 | NAT passthrough                               | С                                   |  |   |  |
| Home network security                               | Port forwarding                               |                                     |  |   |  |
| & System                                            | VPN server                                    |                                     |  |   |  |

| Service type:       | lop udp           | 🔷 ТСР                       |
|---------------------|-------------------|-----------------------------|
| *Service port:      |                   |                             |
| *VPN subnet:        |                   |                             |
| *VPN netmask:       |                   |                             |
| Client access:      | Home network only | i Internet and home network |
|                     |                   | Cancel Save                 |
| Export configuratio | n                 | Export                      |
|                     |                   |                             |

### 9. WLAN

#### 9.1 WLAN-Status

 Zeigt wesentliche Informationen, wie WLAN-SSID, Sicherheit, Verbundene Geräte, Gateway-Adresse und MAC-Adresse. Sie können Ihre WLAN-SSID nach Belieben für 2,4-GHz- oder 5-GHz-Band ändern.

|                                    |                              | Predator Connect X5 |                   |        |
|------------------------------------|------------------------------|---------------------|-------------------|--------|
| ₪ Dashboard<br>@ Game acceleration | WiFi status<br>Basic setting | WiFi status         |                   |        |
| 닉 Quick setup                      | Advanced setting             |                     |                   |        |
| 🖬 5G network                       | WiFi MAC filter              | Lines mentes        |                   |        |
| @ WAN                              | WPS                          | WiFi SSID:          | X5-1100818-2.46Hz | Change |
|                                    | Guest WiFi                   | SSID broadcast:     | Enabled           |        |
| & LAN                              |                              | Security:           | WPA2              |        |
| Home network security              |                              |                     |                   |        |
| 🖏 System                           |                              | Channel:            | Auto(Channel 1)   |        |
|                                    |                              | Connected devices:  |                   |        |
|                                    |                              | Gateway address:    | 192.168.1.1       |        |
|                                    |                              | MAC address:        | c0:18:50:15:30:5c |        |
|                                    |                              |                     |                   |        |
|                                    |                              | WiFi SSID:          | X5-11b0818-5GHz   | Change |
|                                    |                              | SSID broadcast:     | Enabled           |        |
|                                    |                              | Security:           | WPA2              |        |
|                                    |                              | Channel:            | Auto(Channel 36)  |        |
|                                    |                              | Connected devices:  | 14                |        |
|                                    |                              | Gateway address:    | 192.168.1.1       |        |
|                                    |                              | MAC address:        | c0:18:50:15:30:5b |        |

#### 9.2 Grundeinstellungen

 Zeigt wesentliche Informationen, wie WLAN-SSID, Sicherheit, Verbundene Geräte, Gateway-Adresse und MAC-Adresse. Sie können Ihre WLAN-SSID nach Belieben für 2,4-GHz- oder 5-GHz-Band ändern.

| Basic setting                        |                   |   |
|--------------------------------------|-------------------|---|
| Setup basic WiFi parameters for 2.40 | Hz and 5GHz WiFi. |   |
|                                      |                   |   |
| WiFi 2.4GHz:                         |                   |   |
| *WiFi SSID:                          | X5-11b0818-2.4GHz |   |
| SSID broadcast:                      | -                 |   |
| Security:                            | WPA2              |   |
|                                      | Disable           |   |
| Encryption:                          | WPA               |   |
| *WiFi password:                      |                   |   |
|                                      | WPA3              |   |
|                                      | WPA2/WPA3         |   |
|                                      |                   |   |
| WiFi 5GHz:                           |                   |   |
| *WiFi SSID:                          | X5-11b0818-5GHz   |   |
| SSID broadcast:                      | -                 |   |
| Security:                            | WPA2              | ~ |
| Forevetion                           |                   |   |

Beim Ändern des SSID-Namens werden zusätzliche Optionen zur Modifikation verfügbar gemacht. Beispielsweise können Sie im Sicherheitsfeld. die folgenden Sicherheitsfunktionen deaktivieren oder nutzen: WPA, WPA2, WPA/WPA2, WPA3 und WPA2/WPA3.

| WiFi 2.4GHz:    |                   |  |
|-----------------|-------------------|--|
| *WiFi SSID:     | X5-11b0818-2.4GHz |  |
| SSID broadcast: |                   |  |
| Security:       | WPAZ              |  |
| Encryption:     | AES               |  |
|                 | Auto              |  |
| *WiFi password: | ТКІР              |  |
|                 | AES               |  |

• Verschlüsselungsoptionen sind AES, Auto und TKIP.

#### 9.3 Erweiterte Einstellungen

- Wenn Sie zum ersten Mal auf Erweiterte Einstellungen klicken, sehen Sie eine Warnung. Sie müssen unbedingt beachten, dass Änderungen an den erweiterten Einstellungen Ihre Verbindung und das Gesamterlebnis bei Verwendung des Predator Connect X5 5G CPE beeinträchtigen können.
- Klicken Sie auf OK, wenn Sie sicher sind, dass Sie mit der Anpassung der Parameter im Untermenü Erweiterte Einstellungen fortfahren möchten.

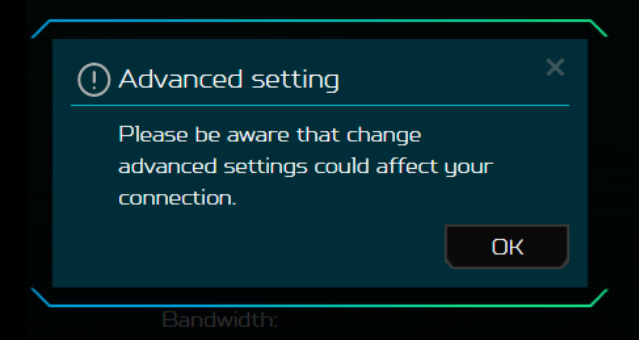

 Wenn Sie das Untermenü Erweiterte Einstellungen aufrufen, erhalten Sie verschiedene Optionen, mit denen Sie die gewünschten Kanäle konfigurieren können. Zudem können Sie 802.11-Modi, AP-Isolierung und schließlich die bevorzugte Bandbreite konfigurieren.

|                         |                   | Predator Connect X5          |                                                                                         |
|-------------------------|-------------------|------------------------------|-----------------------------------------------------------------------------------------|
|                         |                   |                              |                                                                                         |
| 🖻 Dashboard             | WiFi status       | Adversed cottings            |                                                                                         |
| @ Game acceleration     | Basic settings    | Advance <del>o secungs</del> |                                                                                         |
| 너 Quick setup           | Advanced settings |                              |                                                                                         |
| 🗟 5G network            | WiFi MAC filter   |                              |                                                                                         |
| ⊕ WAN                   | WPS               | Channel:                     | Auto                                                                                    |
|                         | Guest WiFi        |                              |                                                                                         |
| & LAN                   |                   | 802.11 mode:                 | b/g/n/ax mixed                                                                          |
| % Home network security |                   | AP isolation:                |                                                                                         |
| System                  |                   |                              |                                                                                         |
|                         |                   | Bandwidth:                   | ZOMHz V                                                                                 |
|                         |                   |                              |                                                                                         |
|                         |                   |                              |                                                                                         |
|                         |                   |                              |                                                                                         |
|                         |                   | Channel:                     | Auto                                                                                    |
|                         |                   |                              |                                                                                         |
|                         |                   | 802.11 mode:                 | a/n/ac/ax mixed V                                                                       |
|                         |                   | AP isolation:                |                                                                                         |
|                         |                   |                              |                                                                                         |
|                         |                   | Bandwidth:                   | 80MHz ×                                                                                 |
|                         |                   | DFS:                         | DFS Off     0                                                                           |
|                         |                   |                              | DFS and Weather Radar Channels Off, no<br>scanning.                                     |
|                         |                   |                              | DFS On                                                                                  |
|                         |                   |                              | DFS Channels On, Weather Radar Channels off,<br>DFS scanning only, 1 min scanning time. |
|                         |                   |                              | DF5/Weather Radar On                                                                    |
|                         |                   |                              | DES Channels Un, Weather Radar Channels Un, 1<br>min + 10 min scanning time.            |
|                         |                   |                              |                                                                                         |
|                         |                   |                              | Cancel Apply                                                                            |
|                         |                   |                              |                                                                                         |

• Klicken Sie nach Konfiguration Ihrer angepassten Auswahl auf Übernehmen.

#### 9.4 WLAN-MAC-Filter

 Der Zugriff der Geräte auf das Internet wird blockiert, wenn sie der MAC-Filter-Liste hinzugefügt werden. Dieser Liste können bis zu 32 Geräte hinzugefügt werden.

| Dashboard                                       | WiFi status                       |                             |                                                     |                                     |                                 |      |
|-------------------------------------------------|-----------------------------------|-----------------------------|-----------------------------------------------------|-------------------------------------|---------------------------------|------|
| C <sup>ar</sup> Game acceleration ₩ Quick setup | Basic setting<br>Advanced setting | Devices will<br>devices can | be blocked from accessi<br>be added in the MAC filt | ng the Internet once they are addec | I in the MAC filter table. Up t | o 32 |
| 🖬 5G network                                    | WiFi MAC filter                   |                             |                                                     |                                     |                                 |      |
| # WAN                                           | WPS                               | <b>5</b> -11-1              | MINANS (                                            | NIC                                 |                                 |      |
|                                                 | Guest WiFi                        | Status                      | Name                                                | MAL address                         | Uperation                       |      |
| ଷ LAN                                           |                                   |                             |                                                     |                                     |                                 |      |
| Home network security                           |                                   |                             |                                                     |                                     |                                 |      |
| 🖏 System                                        |                                   |                             |                                                     |                                     |                                 |      |
|                                                 |                                   |                             |                                                     |                                     |                                 |      |
|                                                 |                                   |                             |                                                     |                                     |                                 |      |
|                                                 |                                   |                             |                                                     |                                     |                                 |      |
|                                                 |                                   |                             |                                                     |                                     |                                 |      |

| ic setung 🖊 |               |            |     |
|-------------|---------------|------------|-----|
|             | (+) Add       |            |     |
|             |               |            |     |
|             | *Name:        |            |     |
|             |               |            |     |
|             | *MAC address: |            |     |
|             | Status:       |            |     |
|             |               | Cancel App | u j |
|             |               |            |     |

• Wenn Sie mit der Eingabe des Namens und der MAC-Adresse, die Sie filtern möchten, fertig sind, klicken Sie auf Übernehmen.

#### 9.5 WPS

 WPS oder WiFi Protected Setup bietet eine einfache Möglichkeit zur Verbindung Ihres Geräts mit dem Netzwerk durch Drücken der WPS-Taste oder durch Eingabe eines PIN-Codes.

| 🗏 Dashboard             | WiFi status       | WDS                                                                                                    |                                                                                                    |
|-------------------------|-------------------|----------------------------------------------------------------------------------------------------|----------------------------------------------------------------------------------------------------|
| (& Game acceleration    | Basic settings    |                                                                                                    |                                                                                                    |
| 낙 Quick setup           | Advanced settings |                                                                                                    |                                                                                                    |
| 🖬 5G network            | WiFi MAC filter   | 24GHz                                                                                                    |                                                                                                    |
| ⊕ WAN                   | WPS               |                                                                                                    |                                                                                                    |
| 😤 WiFi                  | Guest WiFi        | WPS:                                                                                                    |                                                                                                    |
| ∕⊗ LAN                  |                   | Method 1:                                                                                                    | Using a PIN                                                                                                    |
| % Home network security |                   |                                                                                                    |                                                                                                    |
| 🖏 System                |                   |                                                                                                    | Client's PIN  Queter's PIN                                                                                                    |
|                         |                   |                                                                                                    | Enter your wireless device's PIN here and click Connect                                                                                                    |
|                         |                   |                                                                                                    |                                                                                                    |
|                         |                   |                                                                                                    |                                                                                                    |
|                         |                   |                                                                                                    | Connect                                                                                                    |
|                         |                   |                                                                                                    |                                                                                                    |
|                         |                   | Method 2:                                                                                                    | Click the button below                                                                                                    |
|                         |                   |                                                                                                    | Click the button below, then enable WPS on your wireless<br>device within 2 minutes.                                                                                                    |
|                         |                   |                                                                                                    | Start WPS                                                                                                    |
|                         |                   |                                                                                                    |                                                                                                    |
|                         |                   |                                                                                                    |                                                                                                    |
|                         |                   |                                                                                                    |                                                                                                    |
|                         |                   |                                                                                                    |                                                                                                    |
|                         |                   | 5GHz                                                                                                    |                                                                                                    |
|                         |                   | SGHz<br>WPS:                                                                                                    | -                                                                                                    |
|                         |                   | SGHz<br>WPS:<br>Mathad 1:                                                                                                    |                                                                                                    |
|                         |                   | SGHz<br>WPS:<br>Method 1:                                                                                                    | Using a PIN                                                                                                    |
|                         |                   | SGHz<br>WP5:<br>Method 1:                                                                                                    | Using a PIN<br>© Client's PIN @ Router's PIN                                                                                                    |
|                         |                   | SGHz<br>WPS:<br>Method 1:                                                                                                    | Using a PIN Using a PIN Client's PIN Client's PIN Enter your wireless device's PIN here and click <b>Connect</b>                                                                                                    |
|                         |                   | SGHz<br>WPS:<br>Method 1:                                                                                                    | Using a PIN Client's PIN Client's PIN Enter your wireless device's PIN here and click <b>Connect</b>                                                                                                    |
|                         |                   | SGHz<br>WPS:<br>Method 1:                                                                                                    | Using a PIN Client's PIN Client's PIN Enter your wireless device's PIN here and click Connect                                                                                                    |
|                         |                   | SGHz<br>WPS:<br>Method 1:                                                                                                    | Using a PIN Client's PIN Client's PIN Enter your wireless device's PIN here and click Connect Connect                                                                                                    |
|                         |                   | SGH2<br>WPS:<br>Method 1:<br>Method 2:                                                                                                   | Using a PIN Client's PIN Client's PIN Client's PIN Connect Click the button below                                                                                                    |
|                         |                   | SGH2<br>WPS:<br>Method 1:<br>Method 2:                                                                                                   | Using a PIN  Client's PIN  Client's PIN  Client's PIN  Client's PIN  Client's PIN here and click Connect  Connect  Click the button below  Click the button below.                                                                                                    |
|                         |                   | SGH2<br>WP5:<br>Method 1:<br>Method 2:                                                                                                   | Using a PIN Using a PIN Client's PIN Client's PIN Client's PIN Client's PIN were and click Connect Connect Cick the button below Click the button below, then enable WPS on your wireless device within 2 minutes.                                                                           |
|                         |                   | SGH2<br>WP5:<br>Method 1:<br>Method 2:                                                                                                   | Using a PIN Using a PIN Client's PIN Client's PIN Client's PIN Client's PIN Client's PIN Client's PIN here and click Connect Connect Click the button below Click the button below, then enable WPS on your wireless device within 2 minutes. Start WPS                                      |
|                         |                   | SGH2<br>WPS:<br>Method 1:<br>Method 2:                                                                                                   | Using a PIN Using a PIN Client's PIN Client's PIN Client's PIN Connect Cick the button below Cick the button below, then enable WPS on your wireless device within 2 minutes. Start WPS                                                                                                    |
|                         |                   | SGHz<br>WPS:<br>Method 1:<br>Method 2:<br>Note:<br>Using method 1 or method 2                                                            | Using a PIN   Client's PIN   Client's PIN   Client's PIN   Enter your wireless device's PIN here and click Connect                                                                                                    |
|                         |                   | SGHz<br>WPS:<br>Method 1:<br>Method 2:<br>Note:<br>Using method 1 or method 2<br>minutes. With method 1 your<br>on your personal device. | Using a PIN  Client's PIN  Client's PIN  Client's PIN  Client's PIN  Connect  Connect  Connect  Connect  Currets  Click the button below, then enable WPS on your wireless evece within 2 minutes.  Start WPS  to connect a wireless device to the Predator Connect X5 SSID via WPS within 2 |

 Verbinden Sie innerhalb von 2 Minuten mit Methode 1 oder Methode 2 ein Drahtlosgerät mit der SSID des Predator Connect X5 über WPS. Mit Methode 1 können Sie die PIN ihres persönlichen Client eingeben und auf "Verbinden" klicken oder die PIN des Routers an Ihrem persönlichen Gerät eingeben.

WPS ist deaktiviert, wenn WLAN auf den WPA3- oder TKIP-Modus eingestellt ist, oder wenn SSID-Broadcast ausgeschaltet ist.

#### 9.6 Gast-WLAN

• Sie können auch eine Internetverbindung für Gäste bereitstellen, jedoch den Zugriff auf Geräte in Ihrem Netzwerk blockieren. Wählen Sie für Ihre Gäste zwischen den Bändern 2,4 GHz und 5 GHz.

| 🗏 Dashboard                          | WiFi status                       |                    |              |
|--------------------------------------|-----------------------------------|--------------------|--------------|
| 중 Game acceleration<br>╡ Quick setup | Basic setting<br>Advanced setting |                    |              |
| WAN                                  | WPS WPS                           | Guest WiFi 2.4GHz: |              |
|                                      | Guest WiFi                        |                    |              |
| LAN                                  |                                   |                    |              |
| ✤ Home network security ✤ System     |                                   | Guest WiFi 5GHz:   |              |
|                                      |                                   |                    | Cancel Apply |

### 10 LAN-Status

10.1 Hier sehen Sie Ihren Verbindungsstatus, IP-Adresse, MAC-Adresse und DHCP-Server. Der Predator Connect X5 hat 3 mögliche LAN-Anschlüsse. LAN3 ist üblicherweise als WAN zugewiesen.

|             | Predator Connect X5       |                                                                                                    |                                                                                                    |
|-------------|---------------------------|----------------------------------------------------------------------------------------------------|----------------------------------------------------------------------------------------------------|
|             |                           |                                                                                                    |                                                                                                    |
| LAN status  | LAN status                |                                                                                                    |                                                                                                    |
| LAN setting |                           |                                                                                                    |                                                                                                    |
|             |                           |                                                                                                    |                                                                                                    |
|             | Connect status:           | Switched to WAN                                                                                                    |                                                                                                    |
|             |                           |                                                                                                    |                                                                                                    |
|             |                           |                                                                                                    |                                                                                                    |
|             | LAN2 [Game port]          |                                                                                                    |                                                                                                    |
|             | Connect status:           | Disconnected                                                                                                    |                                                                                                    |
|             | TP address:               |                                                                                                    |                                                                                                    |
|             |                           |                                                                                                    |                                                                                                    |
|             | MAC address:              |                                                                                                    |                                                                                                    |
|             |                           |                                                                                                    |                                                                                                    |
|             |                           |                                                                                                    |                                                                                                    |
|             |                           |                                                                                                    |                                                                                                    |
|             | LANB                      |                                                                                                    |                                                                                                    |
|             | Connect status:           | Disconnected                                                                                                    |                                                                                                    |
|             | ID seletowe               |                                                                                                    |                                                                                                    |
|             |                           |                                                                                                    |                                                                                                    |
|             | MAC address:              |                                                                                                    |                                                                                                    |
|             | DHCP server*              |                                                                                                    |                                                                                                    |
|             | Oncraitver.               |                                                                                                    |                                                                                                    |
|             | LAN status<br>LAN setting | LAN statue       LAN statue         LAN setting       LAN statue         LAN setting       LAN (Connect statue)         LAN2 (Game port)       Connect statue)         LAN2 (Game port)       Connect statue)         LAN2 (Game port)       Connect statue)         LAN2 (Game port)       Connect statue)         LAN2 (Game port)       Connect statue)         LAN2 (Game port)       Connect statue)         LAN2 (Game port)       Connect statue)         LAN2 (Game port)       Connect statue)         LAN2 (Game port)       Connect statue)         LAN2 (Game port)       Connect statue)         LAN3 (LAN2)       Connect statue)         LAN3 (LAN3)       Connect statue)         LAN3 (LAN3)       Connect statue)         LAN3 (LAN3)       Connect statue)         LAN3 (LAN3)       Connect statue)         LAN3 (LAN3)       Connect statue)         LAN3 (LAN3)       Connect statue)         LAN3 (LAN3)       Connect statue)         LAN3 (LAN3)       Connect statue)         LAN4 (LAN4)       Connect statue)         LAN4 (LAN4)       Connect statue)         LAN4 (LAN4)       Connect statue)         LAN4 (LAN4)       Connect statue) <td>LNI statue       LAN statue         LNI statue       LAN statue         LAN statue       Switched to WAN         LAN2 (Game port)       Disconnected         Padress       -         PAdress       -         DHCP server:       -         IP adress       -         DHCP server:       -         IP adress       -         DHCP server:       -         IP adress       -         DHCP server:       -         IP adress       -         DHCP server:       -         IP adress       -         IP adress       -</td> | LNI statue       LAN statue         LNI statue       LAN statue         LAN statue       Switched to WAN         LAN2 (Game port)       Disconnected         Padress       -         PAdress       -         DHCP server:       -         IP adress       -         DHCP server:       -         IP adress       -         DHCP server:       -         IP adress       -         DHCP server:       -         IP adress       -         DHCP server:       -         IP adress       -         IP adress       - |

|                     |             |                            | X5           |
|---------------------|-------------|----------------------------|--------------|
| 🖻 Dashboard         | LAN status  | LAN setting                |              |
| P Game acceleration | LAN setting | Setup LAN IP address and D |              |
| 9 5G network        |             | * Gateway address:         | 19216811     |
| ₽ WiFi              |             | * Subnet mask:             |              |
| A LAN               |             | DHCP server:               | -            |
| System              |             | * Start IP address:        |              |
|                     |             | * End IP address:          | 1921681254   |
|                     |             | DHCP lease time:           |              |
|                     |             |                            | Cancel Apply |

10.2 In den LAN-Einstellungen können weitere Konfigurationen vorgenommen werden.

## 11. Heimnetzwerksicherheit

#### 11.1

Bereitgestellt von TrendMicro. Die Blockierung schädlicher Websites kann Sie am Besuch schädlicher Websites hindern, wodurch Ihre Computer davor geschützt werden, mit Trojanern infiziert oder unwissentlich ausgenutzt zu werden. Web Reputation Services (WRS) von Trend Micro kann Ihnen bei der Identifizierung schadhafter URLs helfen.

| 🖻 Dashboard                                                                      | Malicious site blocking                  | Malicious site blocking                                                                                                    |  |  |  |  |
|----------------------------------------------------------------------------------|------------------------------------------|----------------------------------------------------------------------------------------------------|--|--|--|--|
| <ul> <li>Game acceleration</li> <li>Quick setup</li> <li>G 5G network</li> </ul> | IoT security protection Parental control | Malicious website blocking can prevent you from visiting malicious websites thereby protecting your<br>computers from being infected with Trojans or being exploited unknowingly. Trend Micor's Web Reputation<br>Services (WRS) can helps you identify malicious URLs. |  |  |  |  |
| ⊕ WAN<br>奈 WiFi                                                                  |                                          | Security engine:                                                                                                    |  |  |  |  |
| & LAN<br>& Home network security                                                 |                                          | Note: Turn off the Security engine, you can turn off Malicious sites blocking. Network attack blocking and IoT security protection functions at the same time.                                                                                                    |  |  |  |  |
| & System                                                                         |                                          | Enable protection:                                                                                                    |  |  |  |  |
|                                                                                  |                                          | Protection<br>Shot 12-01-2022 (093405                                                                                                    |  |  |  |  |

#### 11.2

Die Blockierung von Netzwerkangriffen kann dabei helfen, die Ausnutzung einer unbekannten Schwachstelle zu verhindern, selbst wenn auf vulnerablen Systemen/Geräten noch keine Sicherheitspatches installiert wurden. Es erkennt auch das infizierte Gerät und blockiert sein Netzwerkverhalten, damit andere Geräte nicht infiziert werden.

| 🖻 Dashboard         | Malicious site blocking | Network attack blocking                                                                                                    |
|---------------------|-------------------------|----------------------------------------------------------------------------------------------------|
| @ Game acceleration | Network attack blocking |                                                                                                    |
| 넉 Quick setup       | IoT security protection | Network attack blocking can help prevent the exploitation of a known vulnerability even when the vulnerable<br>systems/devices have not yet been installed with security patches. It can also detect the infected device and |
| 🗟 5G network        | Parental control        |                                                                                                    |
| ⊕ WAN               |                         |                                                                                                    |
| ≑ WiFi              |                         | Security engine:                                                                                                    |
| ଷ LAN               |                         |                                                                                                    |
|                     |                         | secunity protection nunctions act the same time.                                                                                                    |
| & System            |                         | Powered by<br>Enable protection:                                                                                                    |
|                     |                         |                                                                                                    |

#### 11.3

IoT-Sicherheitsschutz kann schädliche Verbindungen von kompromittierten IoT-Geräten über das Smart Protection Network von Trend Micro, eine kontinuierlich aktualisierte IoT-Geräte-Reputationsdatenbank, erkennen und blockieren.

| Dashboard     Game acceleration | Malicious site blocking<br>Network attack blocking | IoT security protection IoT security protection can detect and block harmful connections fr | am compromised IoT devices bu using       |
|---------------------------------|----------------------------------------------------|---------------------------------------------------------------------------------------------|-------------------------------------------|
| \ Quick setup                   | IoT security protection                            |                                                                                             |                                           |
| 🖬 5G network                    | Parental control                                   |                                                                                             |                                           |
| ⊕ WAN                           |                                                    | Security engine:                                                                            |                                           |
| ≑ WiFi                          |                                                    | Note: Turn off the Security engine, you can turn off Malicinus sites I                      | alacking. Network attack blacking and ToT |
| ଷ LAN                           |                                                    |                                                                                             |                                           |
| % Home network security         |                                                    | Enable protection:                                                                          | Powered by                                |
| ९, System                       |                                                    |                                                                                             | <b>V</b> 11010                            |
|                                 |                                                    |                                                                                             | Protection<br>The 2-01-2022 023400        |

### 11.4 Kindersicherung ermöglicht Ihnen das Blockieren unerwünschter Websites an spezifischen Geräten.

| I Dashboard         | Malicious sites blocking |                                                                                                    |
|---------------------|--------------------------|----------------------------------------------------------------------------------------------------|
| ≥ Game acceleration | Network attack blocking  | Parental control allows you to block unwanted websites on specific devices.                                                                                                    |
| 🛙 5G network        | Parental control         |                                                                                                    |
| D WAN               |                          | Parental control device list:                                                                                                    |
| ≑ WiFi              |                          |                                                                                                    |
| a lan               |                          | Device pame MAE address LIDI Internet access limit Status Operation                                                                                                    |
|                     |                          | Line some røre andrede og tine tine                                                                                                    |
| & System            |                          | Note:<br>1. Apps are unable to be blocked; parental control can only manage website URLs or URL keywords.<br>2. Before blocked URLs take effect. This setting may ask you to clear the DNS cache on the devices. |
|                     |                          |                                                                                                    |
|                     |                          |                                                                                                    |

### 12. Einstellung

#### 12.1 Anmeldekennwort

• Ändern Sie das Kennwort Ihres Predator Connect X5. Nutzen Sie zu Ihrer Sicherheit ein starkes Kennwort.

| PREDATOR                |                    |                    |                                   |
|-------------------------|--------------------|--------------------|-----------------------------------|
|                         |                    |                    |                                   |
| 🗐 Dashboard             | Login password     | Login password     |                                   |
| @ Game acceleration     | System time        |                    |                                   |
| 닉 Quick setup           | Languages          |                    |                                   |
| @ WAN                   | System information | *Current password: | Plasso onter the current nersword |
| ଙ୍କ WiFi                | Reset & restart    | New caseword       |                                   |
| & LAN                   | Firmware update    | Hen passing a      |                                   |
| % Home network security | Antenna switch     | *Confirm password: |                                   |
| System                  | System logs        |                    | Cancel                            |
|                         | Logout             |                    |                                   |
|                         |                    |                    |                                   |
|                         |                    |                    |                                   |
|                         |                    |                    |                                   |
|                         |                    |                    |                                   |
|                         |                    |                    | الرقابة وجعد وعروا الاله هروا     |

#### 12.2 Systemzeit

 Dies ermöglicht dem Gerät die Synchronisierung der Systemzeit mit der ausgewählten Zeitzone. Wenn die Sommerzeit-Einstellung eingeschaltet ist, passt das Gerät die Sommerzeit automatisch entsprechend der Zeitzone an.

| 🗉 Dashboard             | Login password     | Sustem time                                      |                          |  |  |
|-------------------------|--------------------|--------------------------------------------------|--------------------------|--|--|
| Game acceleration       | System time        |                                                  |                          |  |  |
| ≓ Quick setup           | Languages          |                                                  |                          |  |  |
| 3 5G network            | Backup & restore   |                                                  |                          |  |  |
| 🖲 WAN                   | System information | Automatically set time zone:                     |                          |  |  |
| ₽ WiFi                  | Reset & restart    | Automatically activit to dualishit surface time: |                          |  |  |
| a lan                   | Firmware update    | Automatically adjust to daglight saving time:    |                          |  |  |
| & Home network security | Antenna switch     | Time zone:                                       | (UTC+08:00) Taipei 🗸 🗸 🗸 |  |  |
|                         | System logs        | Current data and time                            | וביוזיבו ובחב-מת-חב      |  |  |
|                         | USB storage        | Current date and time.                           | 60-00-606115.3161        |  |  |
|                         | Logout             |                                                  | Cancel Apply             |  |  |
|                         |                    |                                                  |                          |  |  |
|                         |                    |                                                  |                          |  |  |

#### 12.3 Sprache

• Stellen Sie die Sprache Ihres Predator Connect X5 ein.

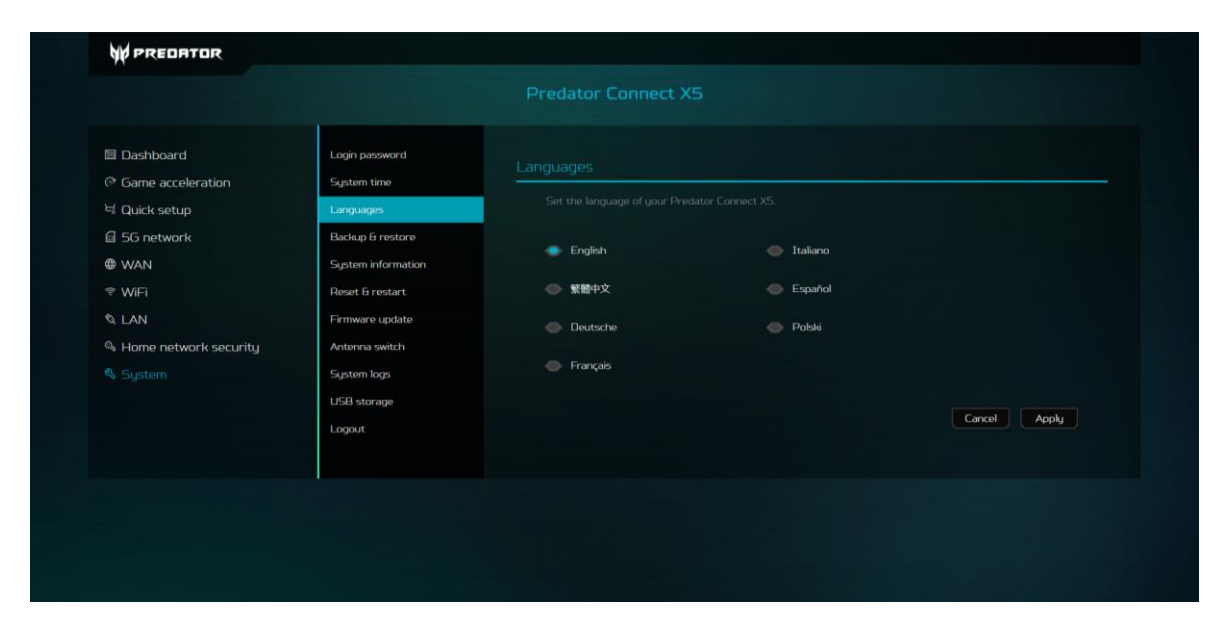

#### 12.4 Sicherung und Wiederherstellung

- Sichern Sie Ihre angepassten Geräteeinstellungen.
- Setzt Ihr Gerät auf die ursprünglichen Werkseinstellungen zurück.

| Dashboard               | Login password     |                                                                                                    |                                |        |         |
|-------------------------|--------------------|----------------------------------------------------------------------------------------------------|--------------------------------|--------|---------|
| Game acceleration       | System time        |                                                                                                    |                                |        |         |
| a Quick setup           | Languages          | How to save the configuration<br>Click Backup to backup current device configuration. On both Windows and MAC DS, this is saved to your |                                |        |         |
| 3 5G network            | Backup & restore   | Downloads' folder<br>How to resture the configuration:<br>1) Eck: Browse besits: a file<br>2) Elick Restore.                            |                                |        |         |
| ∌ wan                   | System information |                                                                                                    |                                |        |         |
| ₹ WiFi                  | Reset & restart    |                                                                                                    |                                |        |         |
| a lan                   | Firmware update    |                                                                                                    |                                |        |         |
| A Home network security | Antenna switch     | Backup:                                                                                                    | Backup current device settings |        | Backup  |
|                         | System logs        | Restore:                                                                                                    |                                | Browse | Restore |
|                         | USB storage        |                                                                                                    |                                |        |         |
|                         | Logout             |                                                                                                    |                                |        |         |
|                         |                    |                                                                                                    |                                |        |         |

#### 12.5 Systeminformationen

- Zeigt wesentliche Geräteinformationen, wie
  - A. Gerätename
  - B. IMEI
  - C. Seriennummer
  - D. Softwareversion

| W PREDATOR                                            |                                            |                    |                     |
|-------------------------------------------------------|--------------------------------------------|--------------------|---------------------|
|                                                       |                                            |                    |                     |
| @ Dashboard<br>(? Game acceleration<br>너희 Quick setup | Login password<br>System time<br>Languages | System information |                     |
| G 5G network                                          | Backup & restore                           | Device name:       | Predator Connect XS |
|                                                       | System information                         | IMEI:              | 350188000014687     |
| © LAN                                                 | Firmware update                            | My number:         |                     |
| % Home network security                               | Antenna switch                             | Serial number:     | C53MAC1243H4B00F    |
|                                                       | System logs<br>USB storage<br>Logout       | Software version:  | XSV1.041.1333080    |
|                                                       |                                            |                    |                     |
|                                                       |                                            |                    |                     |
|                                                       |                                            |                    |                     |
|                                                       |                                            |                    |                     |

#### 12.6 Rücksetzung und Neustart

• Klicken Sie zum Neustarten des Geräts auf Neustart und zum Wiederherstellen der werkseitigen Standardeinstellungen auf Rücksetzen.

| Quick setup     Languages       5G network     Badaga 6 restore       WAN     System information       WiFi     Reset 8 restart       Roset 8 restart     Reset       Home network security     Anterna switch       System     System logs | Dashboard<br>Game acceleration         | Login password<br>System time                       | Reset & restart    |         |
|----------------------------------------------------------------------------------------------------|----------------------------------------|-----------------------------------------------------|--------------------|---------|
| Write         appendix command           Write         Reset Erreduct           LAN         Fractory data reset           Home network security         Antenne switch           System         System regs                                 | é Quick setup<br>] 56 network<br>) WAN | Languages<br>Backup & restore<br>Sustem information | Restart device     | Restart |
| Home network security Antenna switch<br>System System logs                                                                                                    | ? WIFI                                 | Reset & restart<br>Firmware update                  | Factory data reset | Reset   |
|                                                                                                    | & Home network security<br>& System    | Antenna switch<br>System logs<br>USB storaige       |                    |         |

#### 12.7 Firmware-Aktualisierung

 Klicken Sie auf Nach Aktualisierungen suchen. Ihr Router pr
üft, ob eine Aktualisierung verf
ügbar ist. Falls eine gefunden wird, k
önnen Sie auf Herunterladen klicken. Sobald die Datei erfolgreich heruntergeladen wurde, k
önnen Sie auf Aktualisieren klicken.

| Dashboard             | Login password     |                                      |                 |            |
|-----------------------|--------------------|--------------------------------------|-----------------|------------|
| Game acceleration     | System time        | Firmware update                      |                 |            |
| Quick setup           | Languages          |                                      |                 |            |
| 3 5G network          | Backup & restore   |                                      |                 |            |
| D WAN                 | System information |                                      |                 |            |
| ₱ WiFi                | Reset & restart    | Current version :                    | X5V1041,1333080 | Lineakinew |
| D, LAN                | Firmware update    | Note:<br>Do not power off your Preda |                 |            |
| Home network security | Antenna switch     |                                      |                 |            |
|                       | System logs        |                                      |                 |            |
|                       | USB storage        |                                      |                 |            |
|                       | Logout             |                                      |                 |            |

#### 12.8 Antennenwechsel

• Setzen Sie die Einstellung zur Nutzung der internen Antenne auf Intern. Setzen Sie die Einstellung zur Verbindung einer kompatiblen externen Antenne mit Predator Connect X5 über die LTE-TS9-Ports auf Extern.

| ∃ Dashboard<br>Э Game acceleration | Login password<br>System time | Antenna switch |          |              |
|------------------------------------|-------------------------------|----------------|----------|--------------|
| 🕯 Quick setup                      | Languages                     |                |          |              |
| 3 5G network                       | Backup & restore              |                |          |              |
| € WAN                              | System information            | Antenna:       | Internal | External     |
| ₹ WiFi                             | Reset & restart               |                |          |              |
| a Lan                              | Firmware update               |                |          | Cancel Apply |
| & Home network security            | Antenna switch                |                |          |              |
|                                    | System logs                   |                |          |              |
|                                    | USB storage                   |                |          |              |
|                                    | Logout                        |                |          |              |

#### 12.9 Systemprotokolle

Das Systemprotokoll speichert die letzten 100 Aktivitäten.

| Dashboard                            | Login password                        |                     |                                                                          |  |  |  |
|--------------------------------------|---------------------------------------|---------------------|--------------------------------------------------------------------------|--|--|--|
| C Game acceleration                  | System time                           |                     |                                                                          |  |  |  |
| 닉 Quick setup                        | Languages                             |                     |                                                                          |  |  |  |
| 5G network                           | Backup & restore                      | Time                | Event                                                                    |  |  |  |
| 🖶 WAN                                | System information<br>Reset & restart | 20.08202113:51:00   | Login successful from 192.168.1.97, 80-32:53:74:2E:00,<br>TWTPEN1601105. |  |  |  |
| ଷ୍ଠ LAN<br>ବ୍ୟ Home network security | Firmware update<br>Antenna switch     | 20.082021 13:42:20  | Login successful from 192.168.1.97, 80:32:53:74:26:D0,<br>TWTPENI601105. |  |  |  |
|                                      | System logs                           | 20.082021 09:46:23  | Login successful from 192.1681.97, 80-32-53:74:2E.D0,<br>TWTPEN1601105.  |  |  |  |
|                                      | USB storage<br>Logout                 | 20.082021 09:3613   | Login successful from 192168.1.159.                                      |  |  |  |
|                                      |                                       | 20.082021 00:24:15  | Predator Connect X5 started.                                             |  |  |  |
|                                      |                                       | 81-50:00 1505-80:05 | Predator Connect X5 started.                                             |  |  |  |
|                                      |                                       | 19.08.2021 17:28:29 | Login successful from 192.168.1.159.                                     |  |  |  |
|                                      |                                       | 19082021163312      | Predator Connect X5 started.                                             |  |  |  |

#### 12.10 USB-Speicher

 Schließen Sie den USB-Stick an den Predator Connect X5 an und gewähren Sie allen mit dem Netzwerk verbundenen Nutzern Zugriffsrechte auf die Dateiordner auf Ihrem USB-Stick.

| 回 Dashboard             | Login password     | USB storage                   |                 |
|-------------------------|--------------------|-------------------------------|-----------------|
| 역 Quick setup           | Languages          |                               |                 |
| 5G network              | Backup & restore   |                               |                 |
| @ WAN                   | System information | Tupe                          | USB ELASH DRIVE |
| ≑ WiFi                  | Reset & restart    |                               |                 |
| & LAN                   | Firmware update    | Total size:                   | 28.96           |
| % Home network security | Antenna switch     | Space free:                   | 14.06           |
|                         | System logs        |                               |                 |
|                         | USB storage        | Sharing setting               |                 |
|                         | Logout             | Shaning secting               |                 |
|                         |                    | *Server name:                 | Predator        |
|                         |                    | "User name:                   | admin           |
|                         |                    | *Password:                    |                 |
|                         |                    | Network neighborhood (Samba): |                 |
|                         |                    |                               |                 |
|                         |                    |                               | Cancel Apply    |

Sie können vom PC auf den USB-Speicher zugreifen, indem Sie <u>\\192.168.76.1\</u> in die Adressspalte des Dateimanagers eingeben.

| 📊 🗌 🔄 🚽 🛛 File Explorer                                                                                                    |
|----------------------------------------------------------------------------------------------------|
| File Home Share View                                                                                                    |
| Image: Pin to Quick access       Image: Paste Paste       Image: Copy path Paste shortcut       Image: Copy path Paste shortcut       Image: Copy path Paste shortcut       Image: Copy Paste Paste shortcut       Image: Copy Paste Paste Past                                                                    |
| ← → ~ ↑ ★ \\192.168.76.1                                                                                                    |
| → Frequent folders (8)                                                                                                    |
| Desktop 💉 > Recent files (20)                                                                                                    |
| 👆 Downloads 🛛 🖈                                                                                                    |
| 🛱 Documents 🖈                                                                                                    |
| I ≥ 192.168.76.1 File Home Share View                                                                                                    |
| Image: Weight of the second second secon |
| Clipboard Organize New                                                                                                    |
| $\leftarrow \rightarrow \checkmark \uparrow \blacksquare$ > Network > 192.168.76.1 >                                                                                                    |
| A Quick access adata Predator                                                                                                    |
| Upper la la la la la la la la la la la la la                                                                                                    |
| 🖹 Documents 🖈                                                                                                    |
| 📰 Pictures 💉                                                                                                    |
| 04_PowerPoint_Tem                                                                                                    |

#### 12.11 Abmelden

 Sobald Sie diese Schaltfläche betätigen, werden Sie sofort abgemeldet. Zum erneuten Aufrufen der Website von Predator Connect müssen Sie den Anmeldenamen und das Kennwort eingeben.

## 13. App Predator Connect

#### 13.1 Predator-App aus dem App Store oder von Google Play herunterladen

#### 13.2 Konto registrieren

Neue Nutzer müssen ein neues Konto registrieren, wenn sie sich zum ersten Mal an der App Predator Connect anmelden.

#### 13.3 Schnelleinrichtung

Führen Sie die Schnelleinrichtung durch, um den X5 mit dem Internet zu verbinden. Befolgen Sie die Anweisungen der Schnelleinrichtung in der App Predator Connect. Scannen Sie den QR-Code zur schnellen Anwendung der eindeutigen WLAN-SSID, des WLAN-Kennworts und des Admin-Kennworts Ihres X5.

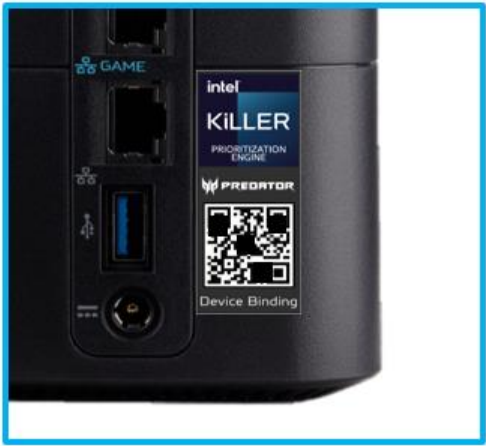

#### 13.4 Geräteverbindung

- Nach der Schnelleinrichtung müssen Sie Ihr Gerät mit dem E-Mail-Konto verbinden, das mit Ihrer Predator-App verknüpft ist.
- Die App ermöglicht Ihnen die Verbindung mehrerer Geräte mit einem Konto. In der Predator-App können Sie zur Anzeige der Geräte in Ihrem Konto "Verknüpfungsliste" auswählen.

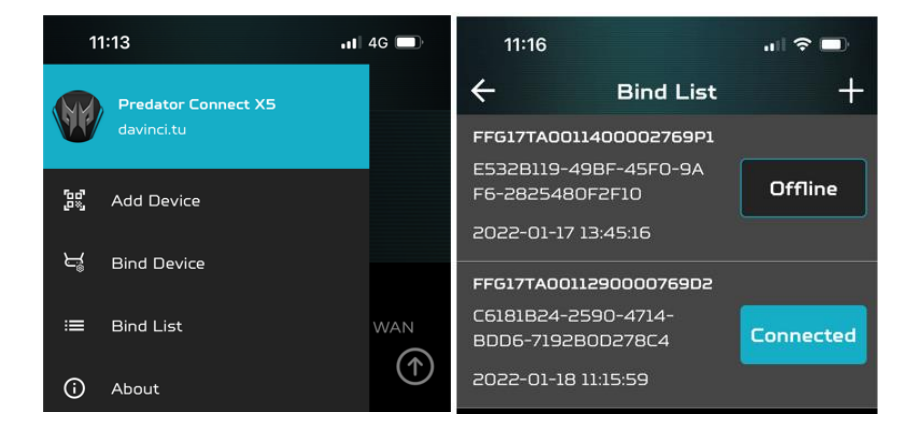

## 14. Regulatorische Informationen

#### 14.1 Wichtige Hinweise zu Ihrer Sicherheit

Ihr Predator Connect X5 5G CPE zur Erfüllung der europäischen Sicherheitsstandards konzipiert. Dieser Abschnitt skizziert die Sicherheitsmaßnahmen in Verbindung mit der Verwendung des Geräts. Lesen Sie die Sicherheits- und Bedienungsanweisungen, bevor Sie Ihr Gerät und anderes Zubehör verwenden. Bewahren Sie diese Anweisungen zum künftigen Nachschlagen sicher auf.

#### 14.2 Nutzungsbedingungen

Das Gerät ist nicht wasserfest. Schützen Sie das Gerät vor Wasser oder Feuchtigkeit und berühren Sie das Gerät nicht mit feuchten oder gar nassen Händen. Andernfalls könnten ein Kurzschluss und eine Fehlfunktion des Produkts oder ein Stromschlag auftreten.

Bewahren Sie Gerät und Zubehör an einem kühlen, gut belüfteten Ort auf. Setzen Sie es keinem direkten Sonnenlicht aus. Platzieren Sie das Gerät nicht in einem Behältnis mit einer schlechten Wärmeableitung. Ihr Gerät darf nicht umschlossen oder mit Kleidung, Handtüchern oder anderen Gegenständen abgedeckt werden.

Bewahren Sie das Gerät außerhalb der Reichweite von Kindern auf. Erlauben Sie Kinder nicht, das Drahtlosgerät ohne Anleitung zu verwenden.

Verwenden Sie Ihr Gerät nicht an Orten für medizinische Behandlungen (in einem OP, auf einer Intensivstation, auf einer Herzstation usw.), an denen der Einsatz von Drahtlosgeräten verboten ist.

Verwenden Sie Ihr Gerät zur Reduzierung der Unfallgefahr nicht während der Fahrt.

HF-Signale können elektronische Systeme motorisierter Fahrzeuge beeinträchtigen. Weitere Informationen erhalten Sie vom Fahrzeughersteller. Acer empfiehlt, das mit Ihrem Gerät gelieferte Ladegerät zu verwenden. Die Verwendung einer anderen Art von Ladegerät kann Fehlfunktionen und/oder andere Gefahren nach sich ziehen.

#### 14.3 Reinigung und Wartung

Versuchen Sie nicht, Ihr Gerät mit einer externen Hitzequelle, wie einer Mikrowelle oder einem Haartrockner, zu trocknen.

Verwenden Sie zur Reinigung von Gerät und Zubehör ein sauberes, weiches und trockenes Tuch.

#### 14.4 Anweisungen zur Entsorgung

Werfen Sie dieses elektronische Gerät nicht in Ihren Haushaltsabfall. Zur Minimierung der Umweltverschmutzung und zur Gewährleistung eines größtmöglichen Schutzes der globalen Umwelt bitte dem Recycling zuführen. Weitere Informationen zur Entsorgung elektrischer und elektronischer Altgeräte (WEEE) finden Sie unter

#### www.acer-group.com/public/Sustainability

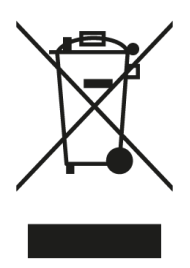

#### 14.5 Sicherheit der Ethernet-Kabel

Trennen Sie alle Ethernet-Kabel vom Gerät, wenn diese nicht verwendet werden, und/oder vor der Wartung.

Zur Vermeidung der unwahrscheinlichen Gefahr eines Stromschlags durch Blitzschlag sollten Sie das Ethernet-Kabel während eines Gewitters nicht an dieses Gerät anschließen.

#### 14.6 Medizinische Geräte

Der Betrieb jeglicher Funksender, einschließlich kabelloser Telefone, könnte die Funktionalität unsachgemäß geschützter medizinischer Geräte stören. Wenden Sie sich an einen Arzt oder den Hersteller des medizinischen Geräts, wenn Sie Fragen haben oder sich erkundigen möchten, ob diese angemessen gegen externe HF-Energie geschirmt sind. Schalten Sie Ihr Gerät in Gesundheitseinrichtungen aus, wenn Vorschriften Sie in diesen Bereichen dazu anweisen. Krankenhäuser und Pflegeeinrichtungen könnten Geräte nutzen, die empfindlich auf externe HF-Übertragungen reagieren. Schrittmacher. Hersteller von Schrittmachern empfehlen einen Mindestabstand von 15,3 cm zwischen Drahtlosgeräten und einem Schrittmacher, damit keine Störungen des Schrittmachers auftreten. Diese Empfehlungen stimmen mit der unabhängigen Forschung durch und Empfehlung von Wireless Technology Research überein. Personen mit Schrittmachern sollten Folgendes tun:

Halten Sie das Gerät immer mehr als 15,3 cm vom Schrittmacher fern. Tragen Sie das Gerät nicht in der Nähe Ihres Schrittmachers, wenn es eingeschaltet ist. Schalten Sie das Gerät aus und vergrößern Sie den Abstand, falls Sie Störungen vermuten.

Hörgeräte. Einige digitale Drahtlosgeräte können Störungen bei einigen Hörgeräten verursachen. Wenden Sie sich an Ihren Dienstanbieter, falls Störungen auftreten.

#### 14.7 Fahrzeuge

HF-Signale können unsachgemäß installierte oder unangemessen geschirmte Elektroniksysteme in motorisierten Fahrzeugen stören, wie z. B. elektronische Einspritzsysteme, elektronische Anti-Blockier-Systeme, elektronische Geschwindigkeitssteuerungssysteme und Airbag-Systeme. Weitere Informationen erhalten Sie vom Hersteller Ihres Fahrzeugs oder der ergänzten Geräte bzw. dem Händler. Das Gerät darf nur von qualifiziertem Personal gewartet oder in einem Fahrzeug installiert werden. Fehlerhafte Installationen oder Wartungen können gefährlich sein und die Garantie des Geräts erlöschen lassen. Prüfen Sie regelmäßig, ob alle Drahtlosgeräte in Ihrem Fahrzeug richtig montiert sind und funktionieren. Lagern oder transportieren Sie keine entflammbaren Flüssigkeiten, Gase oder explosiven Materialien in demselben Bereich wie das Gerät, seine Teile oder Erweiterungen. Bei Fahrzeugen mit Airbag sollten Sie beachten, dass die Airbags mit großer Kraft aufgeblasen werden. Platzieren Sie keine Gegenstände, einschließlich installierter oder transportabler Drahtlosgeräte, in dem Bereich über dem Airbag oder in dem Einsatzbereich des Airbags. Falls das Drahtlosgerät im Fahrzeug unsachgemäß installiert ist und sich der Airbag aufbläst, kann dies ernsthafte Verletzungen zur Folge haben. Die Verwendung Ihres Geräts während eines Flugs ist untersagt. Schalten Sie Ihr Gerät aus, bevor Sie in ein Flugzeug steigen. Die Verwendung von Drahtlosgeräten in einem Flugzeug kann den Betrieb des Flugzeugs gefährden, das Mobilfunknetz stören und illegal sein.

#### 14.8 Warnung

Versuchen Sie nicht, das Gerät eigenhändig zu öffnen. Eine Demontage könnte das Gerät beschädigen. Kleine Teile bergen Erstickungsgefahr. Wenn dieses Gerät eingeschaltet ist, muss es mindestens 15 cm von medizinischen Geräten, wie einem Schrittmacher, einem Hörgerät, einer Insulinpumpe usw., entfernt sein.

Schalten Sie dieses Gerät in der Nähe von Gas oder entflammbaren Flüssigkeiten aus. Halten Sie sich eng an alle Schilder und Anweisungen in potenziell explosiven Atmosphären.

#### 14.9 Warnung bei Nähe zu explosiven Atmosphären

Schalten Sie Ihr Gerät aus, wenn Sie sich in einer potenziell explosiven Atmosphäre befinden, und befolgen Sie alle Schilder und Anweisungen. Potenziell explosive Atmosphären sind unter anderem Bereiche, in denen Sie normalerweise angewiesen werden, den Motor Ihres Fahrzeugs auszuschalten. Funken in solchen Bereichen könnten eine Explosion oder einen Brand verursachen, die wiederum (tödliche) Verletzungen nach sich ziehen können. Schalten Sie das Gerät an Tankstellen, bspw. in der Nähe von Zapfsäulen, aus. Beachten Sie Beschränkungen zur Nutzung von Funkgeräten an Tanklagern und Verteilungsbereichen von Treibstoff, in Chemieanlagen oder an Orten, an denen Sprengarbeiten durchgeführt werden. Bereiche mit einer potenziell explosiven Atmosphäre sind häufig, aber nicht immer klar gekennzeichnet. Dazu zählen die Bereiche unter Deck auf Schiffen, Transfer- und Lagerbereiche für Chemikalien, Fahrzeuge, die mit Flüssiggas (wie Propan oder Butan) fahren, und Bereiche, an denen sich in der Luft Chemikalien oder Partikel, wie Mehl- und andere Stäube oder Metallpulver, befinden. Schalten Sie das Notebook nicht ein, wenn die Verwendung von kabellosen Telefonen verboten ist oder dies Störungen oder Gefahren verursachen kann.

Warnung: Betreiben Sie einen transportablen Sender (einschließlich dieses Funkadaptergerätes) nicht in der Nähe ungeschirmter Sprengkabeln oder in einer explosiven Umgebung, sofern der Sender nicht für eine solche Nutzung modifiziert wurde.

Warnung: Der Drahtlosadapter ist nicht auf den Einsatz mit hochempfindlichen Richtantennen ausgelegt.

#### 14.10 Regulatorische Informationen zum Drahtlosadapter

Warnung: Schalten Sie aus Sicherheitsgründen alle kabellosen oder Funksendegeräte ab, wenn Sie Ihr Gerät unter folgenden Bedingungen verwenden.

Denken Sie daran, alle speziellen Richtlinien in dem Bereich zu befolgen, und schalten Sie Ihr Gerät immer aus, wenn die Verwendung verboten ist oder Störungen oder Gefahren verursachen kann. Verwenden Sie das Gerät nur in seinen normalen Betriebspositionen. Dieses Gerät erfüllt bei normaler Nutzung die Richtlinien zur HF-Exposition. Zur erfolgreichen Übertragung von Datendateien oder Mitteilungen erfordert dieses Gerät eine gute Verbindungsqualität zum Netzwerk. In einigen Fällen kann sich die Übertragung von Datendateien oder Mitteilungen verzögern, bis eine solche Verbindung verfügbar ist. Teile des Geräts sind magnetisch. Metallische Materialien können vom Gerät angezogen werden und Personen mit Hörgeräten sollten das Gerät nicht nah an das Ohr mit dem Hörgerät halten. Platzieren Sie keine Kreditkarten oder anderen Magnetspeichermedien in der Nähe des Geräts, da die darauf gespeicherten Informationen gelöscht werden könnten.

#### Flugzeug

Warnung: FCC- und FAA-Richtlinien untersagen möglicherweise den Betrieb kabelloser Funkfrequenzgeräte (Funkadapter) in der Luft, da ihre Signale die wichtige Flugzeuginstrumente stören könnten. Fragen Sie das Flughafen- und Bordpersonal, bevor Sie den Drahtosadapter Ihres Geräts an Bord einschalten.

Der Drahtlosadapter und Ihre Gesundheit

Der Drahtlosadapter strahlt wie andere Funkgeräte elektromagnetische Funkfrequenzenergie aus. Der vom Drahtlosadapter abgestrahlte Energiepegel ist jedoch geringer als die von anderen Drahtlosgeräten, wie Mobiltelefonen, abgestrahlte elektromagnetische Energie. Der Drahtlosadapter arbeitet innerhalb der Leitlinien in Funkfrequenz-Sicherheitsstandards und – Empfehlungen. Diese Standards und Empfehlungen spiegeln den Konsens der wissenschaftlichen Gemeinschaft wider und stammen von Überlegungen von Gremien und Ausschüssen von Wissenschaftlern, die kontinuierliche umfassende Forschungsliteratur prüfen und auslegen. In einigen Situationen oder Umgebungen könnte die Verwendung des Drahtlosadapters durch den Eigentümer des Gebäudes oder zuständige Vertreter der jeweiligen Organisation eingeschränkt werden. Beispiele für solche Situationen sind:

• Verwendung des Drahtlosadapters an Bord von Flugzeugen oder

• Verwendung des Drahtlosadapters in einer anderen Umgebung, in der das Risiko von Störungen mit anderen Geräten oder Diensten als schädlich angenommen oder identifiziert wird.

Wenn Sie bezüglich der für den Einsatz von Drahtlosadaptern in einer bestimmten Organisation oder Umgebung (z. B. an einem Flughafen) geltenden Richtlinie nicht sicher sind, sollten Sie bei der Nutzung des Adapters vor dem Einschalten um Erlaubnis bitten.

#### 14.11 EU-Richtlinienkonformität

Liste zutreffender Länder

Dieses Produkt muss in Übereinstimmung mit den Richtlinien und Beschränkungen in dem Land, in dem es genutzt wird, verwendet werden. Weitere Informationen erhalten Sie von der lokalen Niederlassung in dem Land, in dem es genutzt wird. Die aktuelle Länderliste finden Sie unter https://europa.eu/ european-union/about-eu/countries\_en.

#### Informationen zur spezifischen Absorptionsrate

Dieses Gerät erfüllt die EU-Anforderungen zur Begrenzung der Exposition der Bevölkerung gegenüber elektromagnetischen Feldern durch den Gesundheitsschutz. Die Begrenzungen sind Teil der umfassenden Empfehlungen für den Schutz der Bevölkerung. Diese Empfehlungen wurden durch unabhängige wissenschaftliche Organisationen durch reguläre und gründliche Evaluierungen wissenschaftlicher Studien entwickelt und geprüft. Das Maßeinheit des empfohlenen Grenzwertes des Europäischen Rates für Mobilgeräte ist die "spezifische Absorptionsrate (SAR)", und die SAR-Grenze beträgt gemittelt 2,0 W/kg je 10 Gramm Körpergewebe. Das MPE bietet Berechnungen zufolge bei 20 cm Konformität mit dem Grenzwert der Leistungsdichte. Es erfüllt die Anforderungen der International Commission on Non-Ionizing Radiation Protection (ICNIRP). Dieses Gerät wurde für den Betrieb am Körper getestet und erfüllt die ICNIRP-Expositionsrichtlinien und den Europäischen Standard für den Einsatz mit dediziertem Zubehör. Bei Verwendung anderer Zubehörartikel, die Metall enthalten, istdie Konformität mit den ICNIRP-Expositionsrichtlinien möglicherweise nicht mehr gewährleistet.

Hiermit erklärt die Acer Inc., dass der Funkgerätetyp XXXXXX mit der Richtlinie 2014/53/EU konform ist. Den vollständigen Text der EU-Konformitätserklärung finden Sie hier: Suchen Sie unter <u>www.acer.com</u> nach Predator Connect X5 5G CPE.

#### 14.12 Bescheinigung des Tastverhältnisses

Das 5G-MiFi-Endgerät arbeitet in seinem 5G-Netz mit einer Konfiguration eines 1:1-DL:UL-Verhältnisses, d. h. das höchste Uplink-Tastverhältnis beträgt beim NR-n78-Band für die Lebensdauer dieses Geräts 50 %.

#### 14.13 Einschränkungen

Der Betrieb im Frequenzband von 5,15 bis 5,35 GHz ist auf den Einsatz in Innenräumen beschränkt.

| AT | BE | BG | HR | CY | CZ | DK      |
|----|----|----|----|----|----|---------|
| EE | FI | FR | DE | EL | HU | IE      |
| IT | LV | LT | LU | MT | NL | PL      |
| PT | RO | SK | SI | ES | SE | UK (NI) |
| IS | LI | NO | СН | TR |    |         |

| Frequenzbereich (MHz)  | Max. Leistung im Bereich (dBm) |
|------------------------|--------------------------------|
| B1 (1920 – 1980)       | 25                             |
| B3 (1710 – 1785)       | 25                             |
| B5 (824 – 849)         | 25                             |
| B7 (2500 – 2570)       | 25                             |
| B8 (880– 915)          | 25                             |
| B20 (832- 862)         | 25                             |
| B28 (703 - 748)        | 25                             |
| B38 (2570 – 2620)      | 25                             |
| B39 (1880 – 1920)      | 25                             |
| B40 (2300 – 2400)      | 25                             |
| B41 (2496 – 2690)      | 27                             |
| B42 (3400 - 3600)      | 25                             |
| B46 (5150 – 5925)      | 25                             |
| nl (1920 – 1980)       | 25                             |
| n3 (1710 – 1785)       | 25                             |
| n7 (2500 – 2570)       | 25                             |
| n8 (880- 915)          | 25                             |
| n20 (832- 862)         | 25                             |
| n28 (703 - 748)        | 25                             |
| n38 (2570 - 2620)      | 25                             |
| n39 (1880 - 1920)      | 25                             |
| n40 (2300 – 2400)      | 25                             |
| n41 (2496 - 2690)      | 27                             |
| n77 (3300 – 4200)      | 25                             |
| n78 (3300 - 3800)      | 27                             |
| n79 (4400 – 5000)      | 27                             |
| WLAN 2,4 GHz (E.I.R.P) | 20                             |
| WLAN 5 GHz (E.I.R.P)   | 27                             |

14.14 EU-Richtlinienkonformität – Funk

#### 14.15 Informationen zum Netzteil

| Modellidentifikator          | Netzteil Predator X5          |
|------------------------------|-------------------------------|
| Eingangsspannung             | 100 bis 240 V Wechselspannung |
| Wechselspannungsfrequenz des | 50/60 Hz                      |
| Eingangs                     |                               |
| Ausgangsspannung             | 12 V Gleichspannung           |
| Ausgangsstrom                | 2,0 A                         |
| Ausgangsleistung             | 24,0 W                        |

### 15. Eingeschränkte Garantie

Das Produkt ist durch eine eingeschränkte Garantie abgedeckt. Prüfen Sie für Einzelheiten das mitgelieferte Garantieheft.